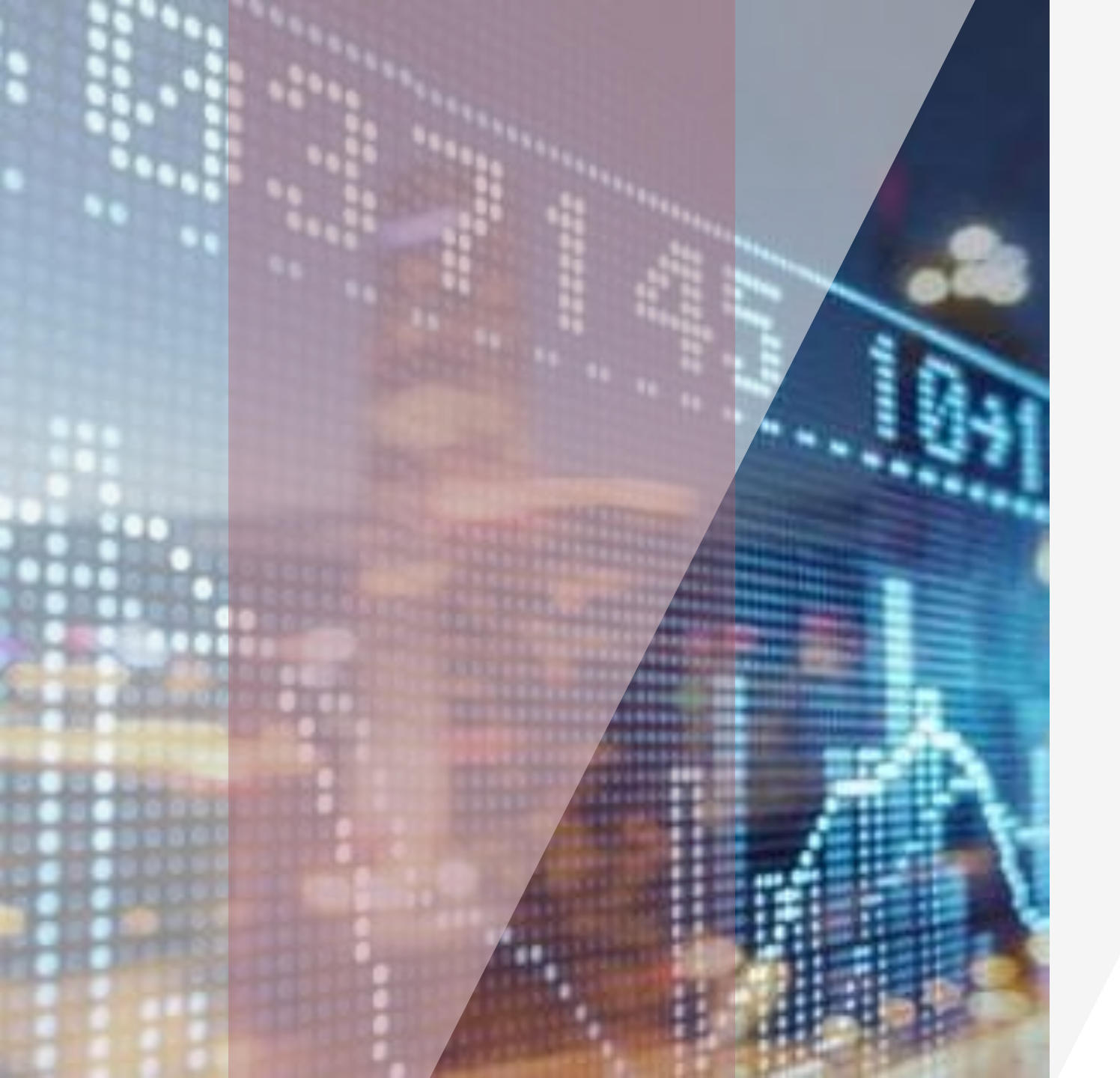

# Hướng dẫn sử dụng

GUOTAI JUNAN Việt Nam

Web Online Trading

### Muc luc

- Đăng nhập Hệ Thống 1.
- Giao dịch Mua bán đặt lệnh 2.
- Thông tin thị trường 3.
- Giao dịch chứng khoán 4.
- Giao dịch tiền 5.
- Quản lý tài sản 6.

Đăng nhập tài khoản 3 Đổi mật khẩu 4 Đăng ký mở TK 6 Các tiện ích mua bán 8 Đặt lệnh trong bảng giá 9

> Đăng ký bán lô lẻ Xác nhận phiếu lệnh Chuyển khoản CK Mua CK PHT

Thông tin TS ký quỹ Sao kê giao dịch

28 29

| Lệnh đặt Mua | 10 |
|--------------|----|
| Lệnh đặt Bán | 11 |
| Sửa Lệnh     | 12 |
| Hủy Lệnh     | 13 |
|              |    |

Thông tin thị trường 14 Giao dịch khối ngoại Lệnh quảng cáo

15 16

Ngân hàng trực tuyến 23 Nộp tiền vào tài khoản CK Các chức năng chuyển khoản Ứng trước tiền bán

18

19

20

21

24 25 26

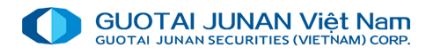

## Phần I: Đăng nhập hệ thống

Trang truy cập:

https://iweb.gtjai.com.vn

### Bước 1: Đăng nhập

- Tên đăng nhập: Tài khoản chứng khoán của khách hàng tại GTJA.
- Mật khẩu: Mật khẩu đăng nhập hệ thống mà khách hàng được GTJA cung cấp khi mở tài khoản.
- Lưu tên đăng nhập: Khách hàng có thể chọn Lưu tên đăng nhập để lần sau đăng nhập vào hệ thống sẽ không cần nhập lại thông tin Tên đăng nhập.
- Nhấn nút Đăng nhập.

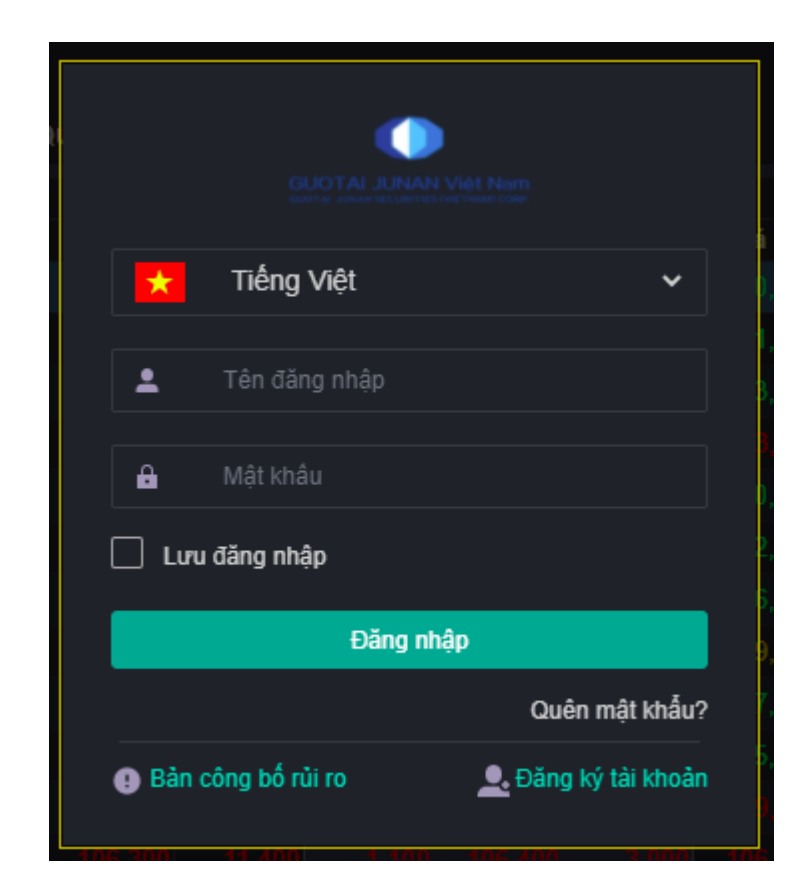

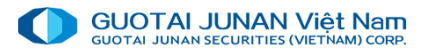

### Bước 2. Đổi mật khẩu đăng nhập

Đối với khách hàng lần đầu tiên đăng nhập, hệ thống sẽ yêu cầu đổi mật khẩu đăng nhập. Các thông tin cần nhập như sau:

Mật khẩu hiện tại: Mật khẩu đăng nhập mà CTCK cung cấp cho khách hàng.

Mật khẩu mới: Yêu cầu có ít nhất 6 ký tự: trong đó bao gồm chữ và số.

Xác nhận lại: nhập lại chính xác mật khẩu mới ở trên.

Nhấn nút Đổi mật khẩu

### Nhập số OTP

Khi khách hàng đăng nhập đúng thông tin, hệ thống sẽ hiển thị "Xác nhận OTP - OTP số....", khách hàng điền số OTP tương ứng trong thẻ ma trận OTP mà khách hàng nhận được khi mở tài khoản giao chứng khoán tại Cty chứng khoán:

| Đổi mật khẩu                                                                     | đăng nhập                                             |
|----------------------------------------------------------------------------------|-------------------------------------------------------|
| [VI080065]: Mật khẩu đăn<br>được khởi tạo. Bạn vui lò<br>để đăng nhập sử dụng hệ | ng nhập của bạn mới<br>ng đổi mật khẩu mới<br>à thống |
| Mật khẩu hiện tại"                                                               |                                                       |
| Mật khẩu mới                                                                     |                                                       |
| Xác nhận lại*                                                                    |                                                       |
|                                                                                  |                                                       |
| Xác nhận                                                                         | Bỏ qua                                                |
|                                                                                  |                                                       |

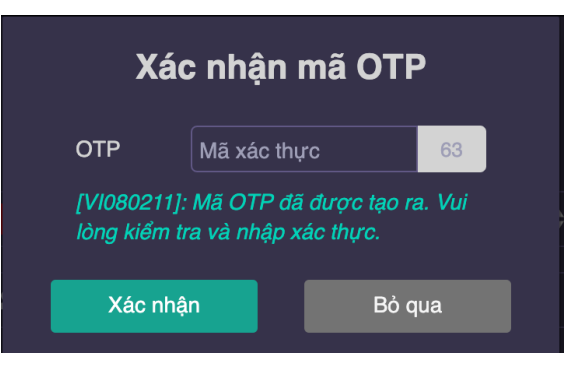

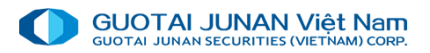

### Quên mật khẩu

#### Bước 1: Nhập thông tin:

Tên đăng nhập, Email đăng ký và Số điện thoại khi mở tài khoản.

Yêu cầu: ít nhất phải nhập 1 trong 2 thông tin Email hoặc Số điện thoại để xác thực.

Bước 2: Tạo mới mật khẩu:

### Nhấn nút Tạo mới mật khẩu.

Dựa vào thông tin Email hoặc Số điện thoại đăng ký mà khách hàng nhập ở Bước 1, hệ thống sẽ gửi mật khẩu mới đến Email / SMS cho khách hàng.

Bước 3: Đăng nhập lại:

Khách hàng đăng nhập lại hệ thống bằng mật khẩu mới mà hệ thống đã gửi đến Email / SMS của khách hàng.

Hệ thống sẽ yêu cầu đổi lại mật khẩu giao dịch giống như đăng nhập lần đầu và hệ thống.

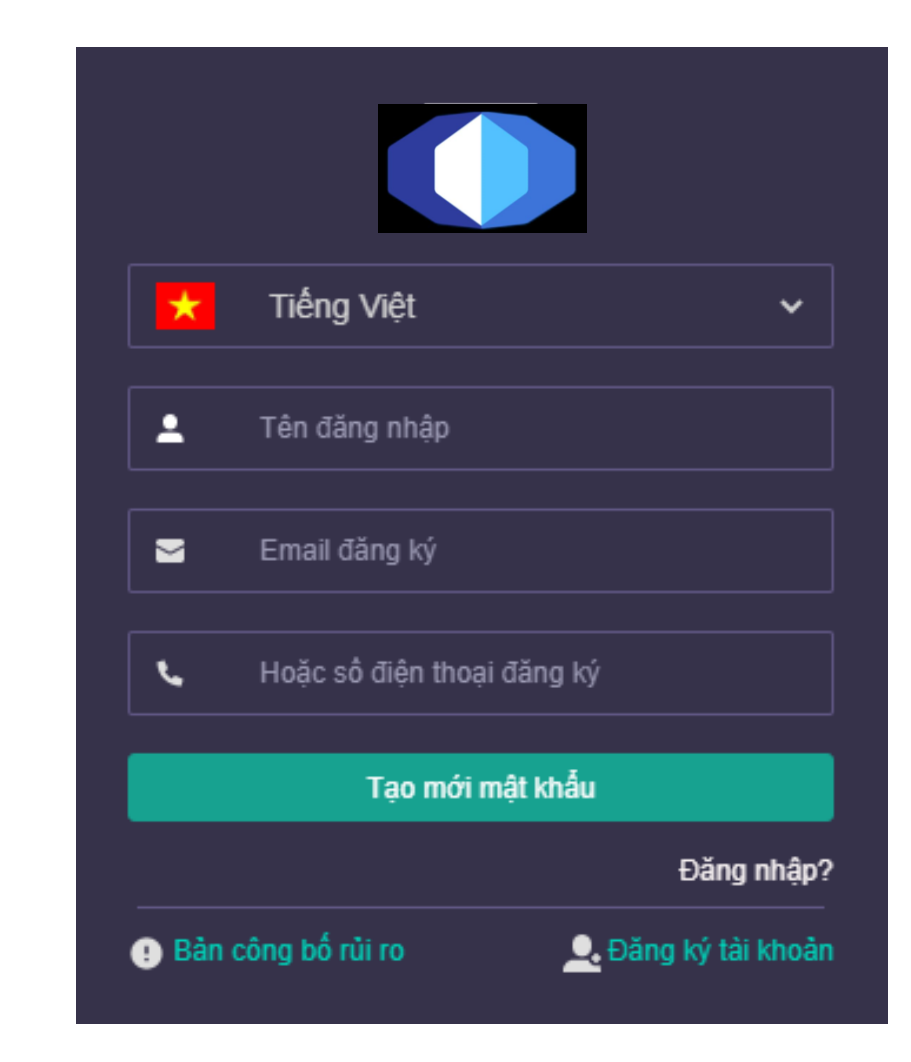

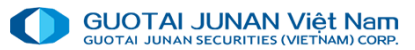

### Đăng ký mở tài khoản

Khách hàng muốn mở tài khoản trực tuyến tại CTCK có thể nhấn nút Đăng ký mở tài khoản tại màn hình đăng nhập

| Đăng               | nhập                |
|--------------------|---------------------|
|                    | Quên mật khẩu?      |
| Bản công bố rủi ro | 🔔 Đăng ký tài khoản |

#### Bước 1: Nhập thông tin:

- > (\*) là các thông tin bắt buộc nhập.
- Các thông tin khác khách hàng có thể bỏ trống nếu thấy không cần thiết.
- Nhấn nút Đăng ký nếu khách hàng muốn gửi hồ sơ cho CTCK.

#### Bước 2: Đăng ký thành công:

Sau khi đăng ký thông tin mở tài khoản trực tuyến thành công, nhân viên CTCK sẽ liên hệ để xác nhận thông tin với khách hàng trong thời gian gần nhất.

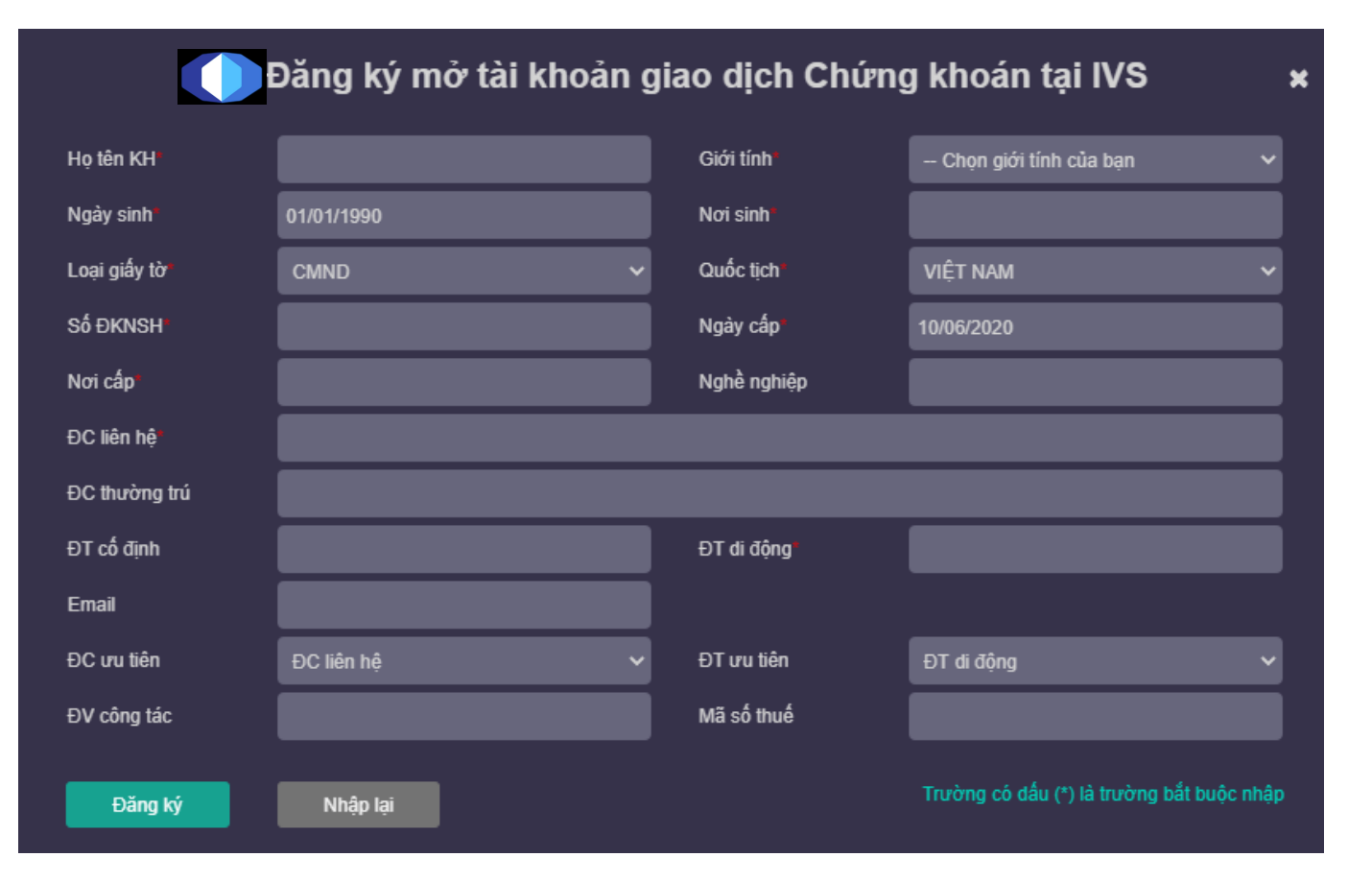

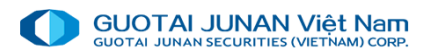

### Bảng giá trực tuyến

Khách hàng có thể tạo danh mục với những mã chứng khoán quan tâm để dễ theo dõi bảng giá và giao dịch lệnh.

#### Thêm Cổ phiếu vào danh mục

Bước 1: Chọn danh mục muốn thêm mã chứng khoán cần theo dõi.

Bước 2: Nhập / chọn mã chứng khoán vào ô "nhập mã CK".

Bước 3: Nhấn mã chứng khoán để thêm vào danh mục

#### Xóa CP trong danh mục

Bước 1: Chọn danh mục muốn xóa mã chứng khoán cần theo dõi.

Bước 2: Chọn dòng chứng khoán cần xóa

Bước 3: Nhấn nút "x" ngay sau mã chứng khoán để xóa chứng khoán trong danh mục.

| hị trường                                                                                                 |                                                                                                    |    |         |                |                   |        | _ ,                             | Thông tin  | dur mua                   |                 | Khớp lệnh |       | Thông tin | dư bán     |           |              | Giá    |        |         |
|----------------------------------------------------------------------------------------------------|----------------------------------------------------------------------------------------------------|----|---------|----------------|-------------------|--------|---------------------------------|------------|---------------------------|-----------------|-----------|-------|-----------|------------|-----------|--------------|--------|--------|---------|
| NHÂP MÃ CK                                                                                                |                                                                                                    | =  | MãCK    |                | Sàn               | тс     | Trân                            | Giá 1      | KL 1                      | <b>∢ +/- </b> ► | Giá       | KL    | Giá 1     | KL 1       | Tông KL   | M cửa        | тв     | Thấp   | Cao     |
|                                                                                                    |                                                                                                    |    | AAA     | •              |                   | 12,300 | 13,150                          |            | 43,190                    |                 | 12,300    | 3,700 | 12,300    | 34,090     | 1,215,210 | 12,300       |        |        |         |
| Danh mục khuyên ngi                                                                                       |                                                                                                    |    | AAM     | *              |                   | 11,250 | 12,000                          |            | 10                        |                 | 11,250    | 730   | 11,900    | 10         | 730       | 11,250       | 11,250 | 11,250 | 11,25   |
| Danh mục 4<br>Danh mục 1                                                                                  | **************************************                                                                                 |    |         | *              | 33,950            | 36,500 | 39,050                          | 34,000     | 1,000                     |                 |           | 10    | 34,500    | 100        | 270       |              |        |        |         |
| Khuyến nghị 1                                                                                             | ***                                                                                                    |    |         | *              | 18,050            | 19,400 | 20,750                          | 18,800     | 70                        |                 |           | 2,000 | 19,400    | 200        | 2,000     |              |        |        |         |
| Danh mục 3                                                                                                |                                                                                                    |    |         | *              | 19,950            | 21,400 | 22,850                          | 21,000     | 9,960                     |                 |           | 100   | 21,200    | 400        | 30,390    | 21,400       |        |        | 21,40   |
| Danh mục 2                                                                                                | ****                                                                                                    |    | ADS     | *              | 9,440             | 10,150 | 10,850                          | 9,510      | 250                       |                 |           |       | 10,050    |            |           |              |        |        |         |
| Danh muc quan tâm                                                                                         | Ð                                                                                                    |    | AGG     | *              | 26,850            | 28,850 | 30,850                          | 28,950     | 1,890                     | 0.5%            | 29,000    | 500   | 29,000    | 3,690      | 192,250   |              | 28,981 |        | 29,10   |
|                                                                                                    | - 024 67                                                                                                    |    |         | •              |                   | 10,300 | 11,000                          |            | 10,050                    |                 | 10,350    | 30    | 10,350    | 2,350      | 50        | 10,300       |        | 10,300 |         |
| HOSE                                                                                                    |                                                                                                    |    |         | *              |                   | 3,290  | 3,520                           | 3,290      | 200                       |                 | 3,340     | 20    | 3,340     | 980        | 90,610    | 3,380        | 3,312  |        | 3,38    |
|                                                                                                    | - 109.18                                                                                                    |    |         | •              |                   | 2,100  | 2,240                           |            | 99,300                    |                 |           | 9,050 |           |            | 2,618,750 | 2,100        |        |        |         |
| HNX                                                                                                    |                                                                                                    |    |         | +              |                   | 18,800 | 20,100                          | 18,300     | 2,100                     |                 |           | 2,700 | 18,350    | 1,080      | 136,720   | 18,800       |        |        | 18,80   |
| Phien lien tộc                                                                                            | - 56 26                                                                                                    |    |         | •              |                   | 18,600 | 19,900                          |            | 20                        |                 |           | 300   |           |            | 1,210     | 18,600       |        |        | 18,60   |
|                                                                                                    |                                                                                                    |    |         | <b>^</b>       |                   | 10,800 | 11,550                          | 10,900     | 4,520                     |                 |           | 100   | 10,950    | 3,350      | 465,700   | 10,800       |        |        |         |
| JEWS ABC                                                                                                  |                                                                                                    |    | ) ¶€, C | Hủy<br>Hành độ | / lệnh chọi<br>ng | n 🗌 🗌  | Lênh chờ H<br>T <b>h</b> ệnh Th | khớp (0) 🗌 | Đã khớp (0)<br>Trạng thái | Mã CK           | Giao dịch | Lệnh  |           | Giá đặt KL | chờ khớp  | Tổng KL khớp | Giá kt | ớp TB  | Tổng GT |
| Sabeco và Habeco g<br>'Chặc em v<br>khác", nhận<br>nhậu tên N<br>em và nhữn<br>xuất biá chủ<br>phải tính. | xx22222 15:52:07<br>ắp khó<br>ê quê tìm việc<br>viên một quản<br>min chi. Chủa của<br>gi "ông lớn" sản<br>ci cũng đang |    |         |                |                   |        |                                 |            |                           |                 |           |       |           |            |           |              |        |        |         |
|                                                                                                    |                                                                                                    |    |         |                |                   |        | Tł                              | nị trườ    | ng                        |                 |           | ×     |           |            |           |              |        |        |         |
|                                                                                                    |                                                                                                    |    |         |                |                   |        |                                 | NHẬP       | MÃ C                      | К               |           |       |           |            |           |              |        |        |         |
| Tac                                                                                                    | o danh                                                                                                    | mụ | c mới   | ł.             |                   |        | -                               | Danh       | mục k                     | huyến           | nghi      |       |           |            |           |              |        |        |         |

Danh mục quan tâm

My - Financial

My - Hot basket

0

+20

+20

-- Hãy nhập tên danh mục Xác nhận Không

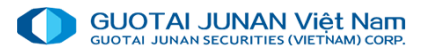

### Các tiện ích danh mục khuyến nghị mua bán

Bảng điện riêng cho các danh mục khuyến nghị Mua/Bán của công ty CK. Cho phép khách hàng có thể tương tác, đánh giá độ hiệu quả của các tin tức khuyến nghị này:

Tiện ích tìm kiếm nhanh một mã chứng khoán trên bảng điện (tự động roll tới mã chứng khoán cần tìm) và thêm tự động mã vào danh mục quan tâm (nếu bảng điện hiện tại là bảng danh mục quan tâm):

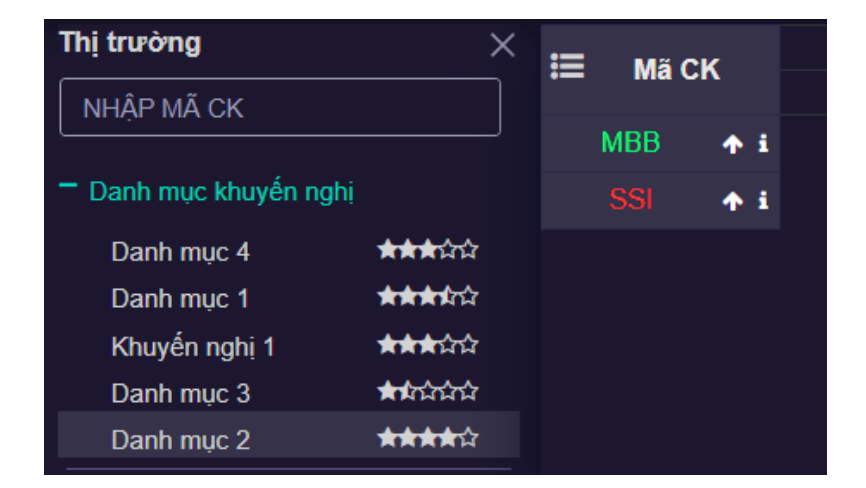

| 🛨 Chức năng     | 🎘 Đặt lệnh                | <u>lad</u> 1 | <b>F</b> hông tin t | thị tı | rường    | ≓G    | iao dịch chứn | g khoán |
|-----------------|---------------------------|--------------|---------------------|--------|----------|-------|---------------|---------|
| Thị trường      | ×                         | ≣            | Mã CK               |        | ĸ        | huyếr | ı nghị        | Sàn     |
| vnm             |                           |              |                     |        | Giá      |       | Giao dịch     |         |
|                 |                           | _            | MBB 🔶               | i      | 1:       | 5,000 | Mua           | 20,250  |
| VNM - HOSE - CŐ | PHIẾU CTCP SỮA            | VIỆT         | NAM                 |        |          | 3,456 | Mua           | 16,600  |
| CVNM2002 - HOSE | - CQ.VNM.KIS.M.           | CA.T.        | 03                  |        |          | •     |               |         |
| CVNM2001 - HOSE | - CHUNG QUYEN V           | NM-HS        | C-MET02             |        |          |       |               |         |
| CVNM1905 - HOSE | - CQ.CVNM03MBS1           | 9CE          |                     |        |          |       |               |         |
| CVNM1904 - HOSE | - CHUNG QUYEN V           | NM-HS        | C-MET01             |        |          |       |               |         |
| CVNM1903 - HOSE | - CHUNG QUYEN V           | NM/6.        | 5M/SSI/C/E          | U/CA   | SH-01    |       |               |         |
| CVNM1902 - HOSE | - CVNM1902 - CO           | NG TY        | ' co phan ci        | HUNG   | KHOAN KI |       |               |         |
| + HOSE          | 931.67<br>★ -5.78 (0.62%) |              |                     |        |          |       |               |         |

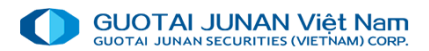

### Đặt lệnh trong bảng giá trực tuyến

Cách 1: Nhấn vào title "Đặt lệnh" góc trên bên trái tại tất cả các màn hình trên trang web giao dịch. 🚖 Chức hị trường

> Danh r Danh r Khuyếi Danh r

Danh i

38,000

36,000

34 000

Cách 2: Ngay tại màn hình bảng giá, double click vào các cột Giá của mã chứng khoán cần đặt lệnh, hệ thống sẽ hiện thị màn hình "Đặt lệnh giao dịch trong ngày"

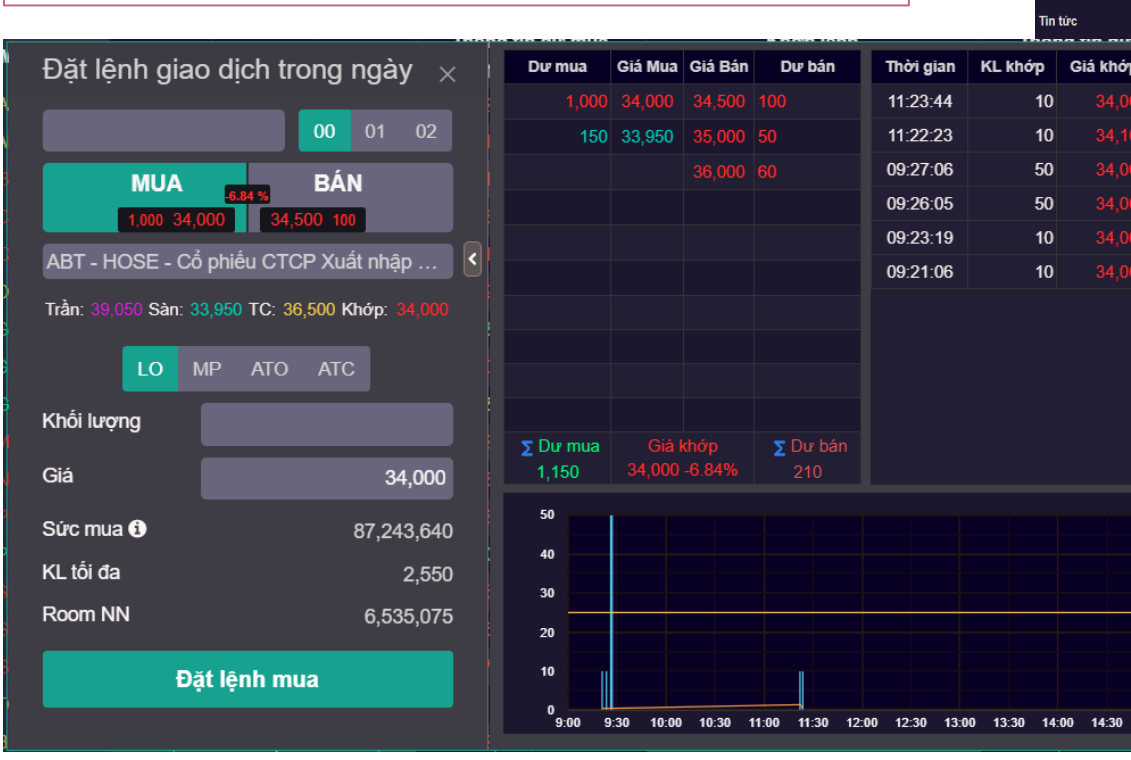

| ăng 🧎 📜      | Đặt lệnh     | 🔟 Th | ông tin thị tru | rờng ≓ | Giao dịch c | hứng khoán | Giad      | o dịch tiền | \$ Quản lý    | tài sản 🛛 🚥 | Tiện ích kh | ác        |        |           |        |        |        |        |
|--------------|--------------|------|-----------------|--------|-------------|------------|-----------|-------------|---------------|-------------|-------------|-----------|--------|-----------|--------|--------|--------|--------|
|              |              |      |                 |        |             | _:         | Thông tin | dư mua      |               | Khớp lệnh   |             | Thông tin | dư bán |           |        | Giá    |        |        |
|              |              | =    | MaCK            | San    | TC          | Tran       | Giá 1     | KL 1        | <b>∢ +/- </b> | Giá         | KL          | Giá 1     | KL 1   | Tong KL   | M cửa  | тв     | Thấp   | Cao    |
|              |              |      | AAA 🔶           |        | 12,300      |            |           |             |               | 12,300      | 3,700       | 12,300    | 34,090 | 1,215,210 | 12,300 |        |        |        |
| huyến nghị   |              |      | AAM 🔶           |        | 11,250      | 12,000     |           | 10          |               | 11,250      | 730         | 11,900    | 10     | 730       | 11,250 | 11,250 | 11,250 | 11,25  |
|              | ***          |      | ABT 🔶           |        | 36,500      | 39,050     |           | 1,000       |               |             | 10          | 34,500    | 100    | 270       |        |        |        |        |
|              | *****        |      | ACC 🔹           |        | 19,400      |            |           | 70          |               |             |             | 19,400    | 200    | 2,000     |        |        |        |        |
| jni1<br>∙3   |              |      | ACL 🔷           |        | 21,400      | 22,850     |           | 9,960       |               |             | 100         | 21,200    | 400    | 30,390    | 21,400 |        |        | 21,400 |
|              | ****         |      | ADS 🔷           |        | 10,150      |            |           | 250         |               |             |             |           | 450    |           |        |        |        |        |
|              | •            |      | AGG 🔷 🔶         |        | 28,850      | 30,850     | 28,950    | 1,890       |               | 29,000      | 500         | 29,000    | 3,690  | 192,250   |        |        |        | 29,100 |
| uan tam<br>1 | <b>₩</b>     |      | AGM 🔶           |        | 10,300      |            |           | 10,050      |               | 10,350      | 30          | 10,350    | 2,350  |           | 10,300 |        | 10,300 | 10,350 |
|              | 931 67       |      | AGR 🔶           |        | 3,290       | 3,520      | 3,290     | 200         |               | 3,340       | 20          | 3,340     | 980    | 90,610    | 3,380  | 3,312  |        | 3,38   |
|              |              |      | AMD 🔶           |        | 2,100       |            |           | 99,300      |               |             |             |           | 34,200 | 2,618,750 | 2,100  |        |        |        |
|              | 109.18       |      | ANV 🔶           |        | 18,800      | 20,100     | 18,300    | 2,100       |               |             | 2,700       | 18,350    | 1,080  | 136,720   | 18,800 |        |        | 18,80  |
|              |              |      | APC 🔶           |        | 18,600      | 19,900     |           | 20          |               |             | 300         |           | 620    | 1,210     | 18,600 |        |        | 18,60  |
|              |              |      | APG 🔶           |        | 10,800      | 11,550     | 10,900    | 4,520       | 1.4%          |             | 100         | 10,950    | 3,350  | 465,700   | 10,800 |        |        | 11,10  |
|              |              |      | ASM 🔶           |        | 5,800       | 6,200      |           | 5,790       |               |             | 1,210       |           | 18,650 | 1,324,490 |        |        |        |        |
|              | è <b>β</b> - |      | ASP 🕎           |        | 6,320       | 6,760      | 6,200     | 170         |               |             | 2,830       | 6,260     | 1,070  | 26,620    |        |        |        | 6,350  |
|              |              |      | AST 🔥           |        | 78,900      | 84,400     |           | 1,460       |               |             | 50          |           | 1,230  | 27,560    |        |        |        |        |
| hớp          | +/-          |      | ATG 🔶           |        | 590         | 630        |           | 44,350      |               | 590         | 500         | 590       | 1,500  | 1,810     |        |        |        | 600    |
| 1 000        | -2 500       |      | BBC 🔶           |        | 55,100      | 58,900     |           | 20          |               |             |             |           | 20     |           |        |        |        |        |
|              |              |      | BCE 🔶           |        | 6,840       | 7,310      | 6,840     | 6,640       |               | 6,840       | 460         | 6,920     | 1,000  | 10,150    | 6,960  |        | 6,840  | 6,960  |
| ,100         | -2,400       |      | BCG 🛧           |        | 6,150       | 6,580      |           | 1,450       |               |             | 50          |           | 5,500  | 350,580   | 6,150  |        |        | 6,15   |
| ,000         |              |      | BFC 🔶           |        | 11,450      | 12,250     | 11,700    | 1,090       |               | 11,750      | 60          | 11,750    | 440    | 38,870    |        |        | 11,500 | 11,85  |

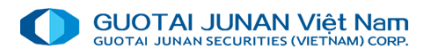

## 🔌 Phần 2: Giao dịch mua bán đặt lệnh – Lệnh Mua

Nhấn vào ô **Sức mua** như hình bên dưới, sẽ hiện thị màn hình thông tin chi tiết về khả năng mua.

Khả năng mua chi tiết: Khi khách hàng nhấn vào ô Khả năng mua chi tiết như hình bên dưới, sẽ hiện thị màn hình thông tin chi tiết về khả năng mua.

| Chi tiết khả năng m              | ua TK margin |
|----------------------------------|--------------|
| (a) TS được đánh giá bẩy sức mua | 3,927,688    |
| (b) Tổng nợ tính vào bầy sức mua | 0            |
| (c) Tỉ lệ KQ ban đầu (MMR)       | 50 %         |
| (d) Tỷ lệ đánh giá TS bẩy        | 100 %        |
| (e) Tỷ lệ góp vốn hiện tại       | 60 %         |
| (e) Tỷ lệ đánh giá khách hàng    | 0 %          |
| (f) Hạn mức margin               | 0            |
| (g) Tiền mặt khả dụng            | 2,847,688    |
| SỨC MUA                          | 2,847,688    |
| (*) Tổng tiền phong tỏa          | 0            |
| (*) Tổng tiền tạm giữ            | 0            |
|                                  |              |

Đóng

Chi tiết khả năng mua tin thị trường 🛛 ⇄ Giao d (1) Tổng tiền mặt có thể rút 87,243,640 Đăt lênh giao dich khớp (2) Tổng tiền ứng trước có thể dùng 0 (3) Tổng tiền BL có thể dùng 0 SỨC MUA = (1) + (2) + (3) 87,243,640 (\*) Tổng tiền phong tỏa 0 (\*) Tổng tiền tạm giữ 225,367,290 Đóng Khối lượng Sức mua 🚯 87,243,640 38,000 KL tối đa Room NN 36.000 Đặt lệnh mua 9:30 10:00 10:30 11:00 11:30 12:00 12:30 13:00 13:30 14:00 14:30 15:00 Khối lượng tối đa có thể

mua (tạm tính)

🗠 🛛 Lệnh Bán

Đặt lệnh giao dịch trong ngày  $\times$ BÁN MUA 12,520 107,400 107,500 30,030 VNM - HOSE - Cổ phiếu CTCP Sữa Việt N... 🕨 Trần: 114,000 Sàn: 99,200 TC: 106,600 Khớp: 107,5 Khối lượng 4,000 Giá SL sở hữu 104,000 CP KL tối đa 4,000 CP Room NN 719,642,864 Đặt lệnh bán Bấm vào để lấy KL tối đa có thể giao dịch

Chọn CP trong danh mục đang nắm giữ.

| Lệnh giới hạn (LO)   | • |
|----------------------|---|
| Lệnh giới hạn (LO)   |   |
| Lệnh thị trường (MP) |   |
| Lệnh ATO             |   |
| Lệnh ATC             |   |

Giá: Khách hàng có thể nhập giá hoặc nhấn trực tiếp vào các loại giá, hệ thống sẽ tự điền vào ô "Giá".

KL: Khách hàng có thể tự nhập khối lượng muốn mua / bán hoặc nhấn vào nút như hình bên dưới, hệt thống sẽ tự lấy SL tối đa có thể mua / bán để điền vào ô "KL".

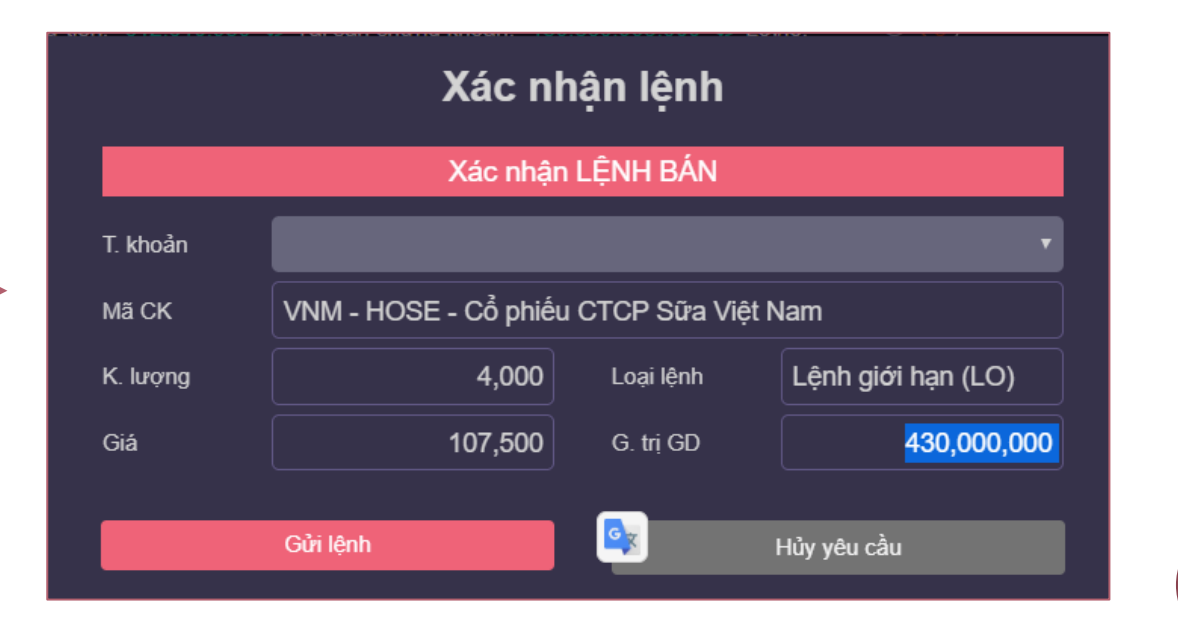

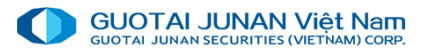

### 👻 Sửa lệnh

Nhấn vào nút "Sửa, hủy lệnh?" để mở màn hình Danh sách lệnh trong ngày như hình bên

- Khách hàng chọn Giá muốn sửa hoặc KL muốn sửa.
- Nhấn nút Xác nhận sửa lệnh: Xác nhận sửa lệnh thành công và gửi lệnh sửa lên Sở.
- Nhấn nút Hủy yêu cầu: Hủy thao tác sửa lệnh bán / mua.

|                                                                   | Nam                                     |      |              |                |             | Số dư tiền   | 312,610,930 | 🛷 Tài sản c | hứng khoản: 1 | 39,860,995,00 | 00 🛷 Lời/lỗ: * | ••••••          |         |            | 08:54:06    | Il 📩 Tiếr    | ng Việt ▼ ∠ | 1 Thông bảo ( | 36) 🕩 Thoái |
|-------------------------------------------------------------------|-----------------------------------------|------|--------------|----------------|-------------|--------------|-------------|-------------|---------------|---------------|----------------|-----------------|---------|------------|-------------|--------------|-------------|---------------|-------------|
| 🛨 Chức năng                                                       | 🎘 Đặt lệnh                              | шт   | nông tin th  | nį trườ        | yng ≓       | Giao dịch c  | hứng khoár  | n 🖃 Gia     | o dịch tiền   | \$ Quản lý    | ý tài sản      | ••• Tiện ích kh | nác     |            |             |              |             |               |             |
| Thị trường                                                        |                                         | ≡    | MãCK         |                | Sàn         | тс           | Trần        | Thông tin   | dư mua        |               | Khớp lệnh      |                 | Thông t | in dư bán  | Tống KL     |              | Gi          | á             |             |
| NHẬP MÃ CK                                                        |                                         |      |              |                |             |              |             | Giá 1       | KL 1          | < +/- >       | Giá            | KL              | Giá 1   | KL 1       |             | M cửa        | тв          | Thấp          | Cao         |
|                                                                   |                                         |      |              | *              | 23,800      | 26,400       | 29,000      | 26,200      | 1,700         |               |                | 5,000           | 26,30   | 0 141,40   | 0 3,566,957 |              |             |               | 26,700      |
| Danh mục khuyên ng                                                |                                         |      | HPG          | •              |             | 23,700       | 25,350      | 23,700      | 231,370       |               | 23,700         | 1,500           | 23,75   | 29,00      | 0 2,456,620 | 23,700       |             |               | 23,850      |
| Danh mục 4                                                        | ***                                     |      |              | •              |             | 17,800       | 19,000      |             | 32,500        |               |                | 90              |         |            | 0 1,799,960 | 17,800       |             |               |             |
| Danh mục 1                                                        | <b>Arkokni</b> nir                      |      |              | •              |             | 87,600       |             |             |               |               |                |                 |         |            | 0 139,220   |              |             |               | 88,000      |
| Khuyên nghị 1                                                     |                                         |      |              | •              |             | 110,000      | 117,700     |             | 12,920        |               |                | 900             | 106,40  | 5,93       | 601,180     | 110,000      |             |               | 110,000     |
| Danh mục 3                                                        |                                         |      |              | •              |             | 128,600      | 137,600     | 128,600     | 850           |               | 128,600        | 10              | 128,80  | 6,94       | 0 292,860   |              |             |               |             |
|                                                                   |                                         |      | VNM          | •              |             |              | 114,000     | 107,400     | 12,520        |               |                | 500             | 107,50  |            | 0 571,790   |              |             |               | 107,600     |
| Danh mục 1<br>+ HOSE<br>Phiên liên tục<br>+ HNX<br>Phiên liên tục | + C = = = = = = = = = = = = = = = = = = |      |              |                |             |              |             |             |               |               |                |                 |         |            |             |              |             |               |             |
| H UPCOM<br>Phiên liên tục<br>Tin tức                              | ~ +•0.20 (0.37%)<br>⇒ C -               |      | Số lệnh gia  | io dịch        | . 1         | _ịch sử giao | dịch        | Thông       | j báo         |               |                |                 |         |            |             |              |             |               | -           |
| 1 - Tin tức test không n<br>AB C                                  | ội dung                                 | i= ( | () Q. ()     |                | Hủy lệnh ch | ọn 🗌         |             | óp (2) 🔲    |               |               |                |                 |         |            |             |              |             |               |             |
| NEW                                                               |                                         |      | )            | Hành           | động        | Ngày đặt     | lệnh Thời   | gian        | Trạng thái    | Mã CK         | Giao dịch      | Lện             | h       | Giá đặt KI | L chờ khớp  | Tổng KL khớp | Giá kh      | о́р ТВ Т      | ống GT khả  |
| CVB<br>2. Sabasa và Habasa                                        | 19/02/2020 15:52:07                     | C    | ) <u>Sửa</u> | <u>a</u>   Hủy | / │Chi tiết | 18/11/2      | 019 10:0    | 17:10 Lệnh  | chờ khớp      | VNM           | Mua            | Lệnh giới hạr   | n (LO)  | 100,000    | 10          |              | 0           | 0             |             |

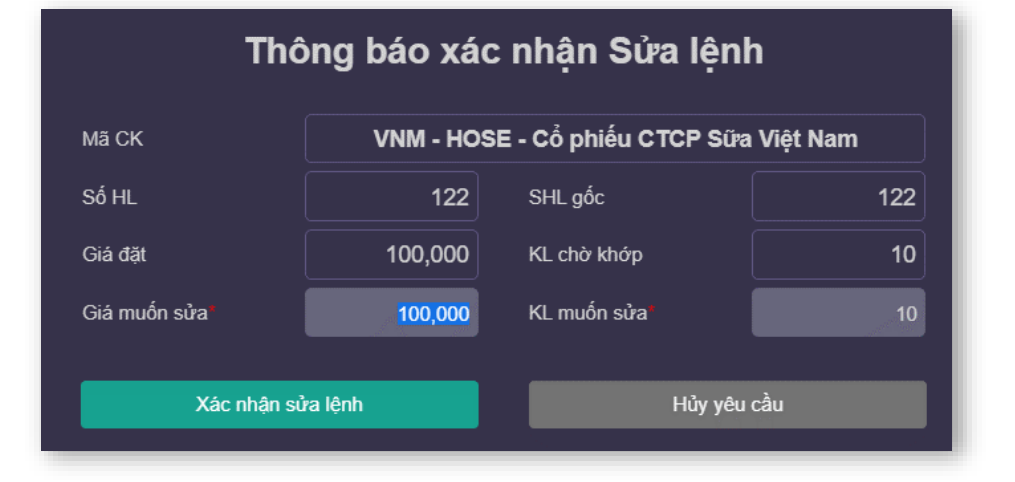

| Sổ lệ | nh giao dịch Lịc    | ch sử giao dịch | 1            | Thông báo     |       |           |                    |
|-------|---------------------|-----------------|--------------|---------------|-------|-----------|--------------------|
| ≣ ⊠ € | 🕻 💭 📃 Hủy lệnh chọn | Lệnh            | chờ khớp (2) | Đã khớp (6)   |       |           |                    |
| Ο     | Hành động           | Ngày đặt lệnh   | Thời gian    | Trạng thái    | Mã CK | Giao dịch | Lệnh               |
|       | Sửa Hủy   Chi tiết  | 18/11/2019      | 10:07:10     | Lệnh chờ khớp | VNM   | Mua       | Lệnh giới hạn (LO) |

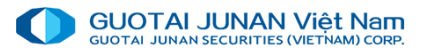

### 🔍 Hủy lệnh

Nhấn vào nút "Sửa, hủy lệnh?" để mở màn hình Danh sách lệnh trong ngày như hình bên

- Nhấn nút Xác nhận hủy lệnh: Xác nhận hủy lệnh thành công và gửi lệnh hủy lên Sở.
- Nhấn nút Hủy yêu cầu: Hủy thao tác hủy lệnh bán / mua.

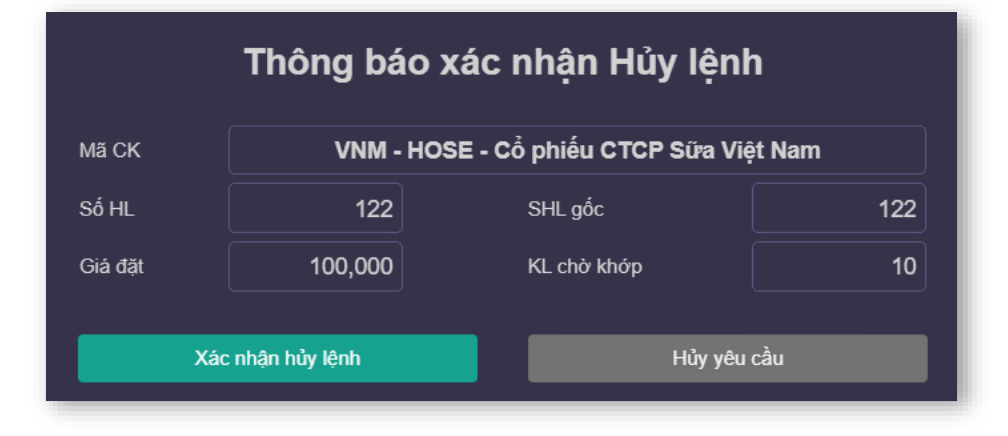

| 🛨 Chức năng                                                                                                    | 🏋 Đặt lệnh                                                                                                    | 🔟 Thông tin                                                          | thị trườn                                                   | g ≓o                                               | Giao dịch cl                                                       | hứng khoán                                                      | i 🔚 Giao                                                             | dịch tiến                                                | Ş Quản lý                               | tài sản 🛛 🚥                         | Tiện ích kh           | ác         |                          |                  |             |              |              |                         |
|----------------------------------------------------------------------------------------------------|----------------------------------------------------------------------------------------------------|----------------------------------------------------------------------|-------------------------------------------------------------|----------------------------------------------------|--------------------------------------------------------------------|-----------------------------------------------------------------|----------------------------------------------------------------------|----------------------------------------------------------|-----------------------------------------|-------------------------------------|-----------------------|------------|--------------------------|------------------|-------------|--------------|--------------|-------------------------|
| 'hị trường                                                                                                    |                                                                                                    |                                                                      |                                                             | -                                                  |                                                                    | - 2                                                             | Thông tin d                                                          | lư mua                                                   |                                         | Khớp lệnh                           |                       | Thông tin  | dư bán                   |                  |             | Giá          |              |                         |
| NHẬP MÃ CK                                                                                                    |                                                                                                    | ≔ MaCK                                                               | (                                                           | San                                                | IC                                                                 | Iran                                                            | Giá 1                                                                | KL 1                                                     | < + <i>\-</i> >                         | Giá                                 | KL                    | Giá 1      | KL 1                     | Iong KL          | М сига      | TB           | Thấp         | Cao                     |
| Death anna bhaintean                                                                                                    |                                                                                                    |                                                                      | *                                                           |                                                    | 26,400                                                             | 29,000                                                          | 26,200                                                               | 1,700                                                    |                                         |                                     | 5,000                 | 26,300     | 141,400                  | 3,566,957        |             |              |              | 26,70                   |
| Danh mục khuyên r                                                                                                    | gni                                                                                                    | HPG                                                                  | *                                                           | 22,050                                             | 23,700                                                             | 25,350                                                          | 23,700                                                               | 231,370                                                  |                                         | 23,700                              | 1,500                 | 23,750     | 29,000                   | 2,456,620        | 23,700      | 23,735       |              | 23,850                  |
| Dann mục 4<br>Danh mục 1                                                                                                    | *****                                                                                                    |                                                                      | <b>^</b>                                                    | 16,600                                             | 17,800                                                             | 19,000                                                          | 17,700                                                               | 32,500                                                   |                                         |                                     | 90                    | 17,750     | 31,650                   | 1,799,960        | 17,800      | 17,803       |              | 17,950                  |
| Khuyến nghị 1                                                                                                    | ***                                                                                                    |                                                                      | <b>†</b>                                                    |                                                    | 87,600                                                             | 93,700                                                          | 86,800                                                               | 10,780                                                   |                                         |                                     | 10                    | 86,900     | 1,500                    | 139,220          | 88,000      |              |              | 88,000                  |
| Danh mục 3                                                                                                    |                                                                                                    |                                                                      | <b>^</b>                                                    | 102,300                                            | 110,000                                                            | 117,700                                                         | 106,000                                                              | 12,920                                                   |                                         |                                     | 900                   | 106,400    | 5,930                    | 601,180          | 110,000     |              |              | 110,000                 |
| Danh mục 2                                                                                                    | ****                                                                                                    | VJC                                                                  | 1                                                           |                                                    | 128,600                                                            | 137,600                                                         | 128,600                                                              | 850                                                      |                                         | 128,600                             | 10                    | 128,800    | 6,940                    | 292,860          |             | 128,728      |              | 128,900                 |
|                                                                                                    | Ð                                                                                                    |                                                                      | •                                                           | 99,200                                             | 100,000                                                            | 114,000                                                         | 107,400                                                              | 12,520                                                   | 0.8%                                    | 107,500                             | 000                   | 107,500    |                          | 571,790          | 100,800     | 107,287      | 106,800      | 107,600                 |
| Danh mục 1                                                                                                    | +81                                                                                                    |                                                                      |                                                             |                                                    |                                                                    |                                                                 |                                                                      |                                                          |                                         |                                     |                       |            |                          |                  |             |              |              |                         |
| HOSE Phiên liên tục                                                                                                    | 931.67                                                                                                    |                                                                      |                                                             |                                                    |                                                                    |                                                                 |                                                                      |                                                          |                                         |                                     |                       |            |                          |                  |             |              |              |                         |
|                                                                                                    |                                                                                                    |                                                                      |                                                             |                                                    |                                                                    |                                                                 |                                                                      |                                                          |                                         |                                     |                       |            |                          |                  |             |              |              |                         |
| Phien lien tục                                                                                                    |                                                                                                    |                                                                      |                                                             |                                                    |                                                                    |                                                                 |                                                                      |                                                          |                                         |                                     |                       |            |                          |                  |             |              |              |                         |
| UDCOM                                                                                                    |                                                                                                    |                                                                      |                                                             |                                                    |                                                                    |                                                                 |                                                                      |                                                          |                                         |                                     |                       |            |                          |                  |             |              |              |                         |
| Phiên liên tục                                                                                                    | <b>\</b> +0.20 (0.37%)                                                                                                    |                                                                      |                                                             |                                                    |                                                                    |                                                                 |                                                                      |                                                          |                                         |                                     |                       |            |                          |                  |             |              |              |                         |
| Phiên liên tục                                                                                                    | ∠ + C -                                                                                                    | Số lệnh g                                                            | iao dich                                                    | L                                                  | ich sử giao                                                        | dich                                                            | Thông t                                                              | Dáo                                                      |                                         |                                     |                       |            |                          |                  |             |              |              | -                       |
| Phiên liên tực<br>În tức<br>- Tin tức test không                                                                                                    | , → 0.20 (0.37%)<br>⇒ C =                                                                                                    | Số lệnh g                                                            | iao dịch                                                    | L                                                  | ịch sử giao                                                        | dịch                                                            | Thông b                                                              | 0á0                                                      |                                         |                                     |                       |            | _                        |                  | -           |              |              | -                       |
| Phiên liên tục<br>În tức<br>- Tin tức test không<br>AB C                                                                                                    |                                                                                                    | Số lệnh g                                                            | iao dịch<br>; Hủ                                            | ∟<br>y lệnh chọ                                    | ịch sử giao                                                        | dịch<br>Lệnh chờ kh                                             | Thông E<br>óp (2) 🔲 E                                                | Dáo<br>Dã khớp (6)                                       |                                         |                                     |                       |            |                          |                  |             |              |              | 1-                      |
| Phiên liên tục<br>În tức<br>- Tin tức test không<br>MEWS                                                                                                    |                                                                                                    | Số lệnh g<br>III () () () () () () () () () () () () ()              | iao dịch<br>Hủ<br>Hành đơ                                   | L<br>y lệnh chọ<br>ờng                             | ịch sử giao<br>m 🔹 🗋<br>Ngày đặt                                   | dịch<br>Lệnh chờ kh<br>lệnh Thời                                | Thông E<br>óp (2) 🔲 E<br>gian Tr                                     | oáo<br>Dã khóp (6)<br>r <b>ạng thá</b> i                 | Mã CK                                   | Giao dịch                           | Lệnh                  | G          | šiá đặt KL ci            | nờ khớp Tổ       | ỗng KL khớp | Giá khơ      | ирТВ Т       | –<br>ðng GT kho         |
| Phiên liên tục<br>Tin tức<br>I - Tin tức test không<br>NEWS                                                                                                    |                                                                                                    | Số lệnh g                                                            | iao dịch<br>; Hủ<br>Hành đư<br><u>ửa</u>   Hủy              | L<br>y lệnh chọ<br>ờng<br>Chi tiết                 | ich sử giao<br>n D<br>Ngày đặt<br>18/11/20                         | dịch<br>Lệnh chở kh<br>lệnh Thời<br>019 10:0                    | Thông E<br>óp (2) E<br>gian Tr<br>7:10 Lệnh cł                       | dáo<br>Dã khớp (6)<br>Trạng thái<br>Nờ khớp              | Mã CK<br>VNM                            | Giao dịch<br>Mua                    | Lệnh<br>Lệnh giới hạn | (LO)       | šiá đặt KL cl<br>100,000 | hờ khớp Tổ<br>10 | ỗng KL khớp | Giá khơ<br>0 | ирТВ Т<br>0  | –<br>ống GT khi         |
| Philo Bile tuc<br>Philo Bile tuc<br>Tin tirc<br>I - Tin tirc test không<br>METUS<br>AB C<br>METUS<br>2- Sabeco và Habeco                                                                                                    | → c20 (0.374) ⇒ C <sup>3</sup> = nội dụng 18/02/0000 15-52-07 gãp khô                                                                                                    | Số lệnh g<br>III (A) Q, C<br>D<br>S                                  | iao dịch<br>† Hủ<br>Hành đư<br><u>ửa</u>   Hủy              | L<br>y lệnh chọ<br>ờng<br>Chi tiết                 | ich sử giao<br>n D<br>Ngày đặt<br>18/11/20                         | dịch<br>Lệnh chờ kh<br>Iệnh Thời<br>D19 10:0                    | Thông t<br>óp (2)                                                    | báo<br>Dã khóp (6)<br>rạng thái<br>hờ khớp               | Mã CK<br>VNM                            | Giao dịch<br>Mua                    | Lệnh<br>Lệnh giới hạn | (LO)       | 5iá đặt KL cl<br>100,000 | hờ khớp Tổ<br>10 | ỗng KL khớp | Giá khơ<br>0 | ήρΤΒ Τ<br>Ο  | –<br>ốnị GT khi         |
| - Tin tức test không - Tin tức test không - NE NIS - Sabeco và Habecc                                                                                                    | → 220 (374) → 220 (374) → 0 → 0 → | Số lệnh g                                                            | iao dịch<br>† Hủ<br>Hành đư<br><u>ửa</u>   Hủy              | L<br>ờng<br>Chi tiết                               | ich sử giao<br>n D<br>Ngày đặt<br>18/11/20                         | dịch<br>Lênh chờ kh<br>Iệnh Thời<br>D19 10:0                    | Thông b<br>ớp (2)                                                    | Dáo<br>Dã khớp (6)<br>rạng thái<br>hờ khớp               | Mã CK<br>VNM                            | Giao dịch<br>Mua I                  | Lệnh<br>Lệnh giới hạn | (LO)       | siá đặt KL cl<br>100,000 | nờ khớp Từ<br>10 | ỗng KL khớp | Giá khơ      | йрТВ Т<br>0  | <b>–</b><br>∵ổn∉ GT khư |
| Tin tức<br>- Tin tức test không<br>- Tin tức test không<br>- Tin tức test không<br>- Sabeco và Habeco<br>- Sabeco và Habeco                                                                                                    | → € 20 (374) → € 20 (374) → 60 dung 160220200 15.52.07 g3p khô x0 mit the state                                                                                                    | Số lệnh g<br>III (III (Q, C)<br>D<br>III (III (III))<br>S            | iao dịch<br>Hử<br>Hành đư<br>ửa (Hủy )                      | L<br>ờng<br>Chi tiết                               | ịch sử giao<br>n D<br>Ngày đặt<br>18/11/20                         | dịch<br>Lênh chờ kh<br>lệnh Thời<br>)19 10:0                    | Thông b<br>óp (2) E<br>gian Tr<br>7:10 Lênh ch                       | Dáo<br>Dã khóp (6)<br>ang thái<br>nờ khớp                | Mã CK<br>VNM                            | Giao dịch<br>Mua                    | Lệnh<br>Lệnh giới hạn | (LO)       | iá đặt KL cl             | nờ khớp Tả<br>10 | ỗng KL khớp | Giá khơ      | ир ТВ Т<br>0 | –<br>ỗng GT khơ         |
| e Telonia<br>Telonia la rec<br>Telonia la rec<br>Tel                                                                                                    | → € 20 (374) → € 20 (374) → 10i dung 19/02/020 15:52:07 g3p khó (x) # 06 (582)                                                                                                    | Số lệnh g<br>I C Q C<br>C S                                          | iao dịch<br>ț Hử<br>Hành đư<br><u>ứa</u>   Hủy              | L<br>ờng<br>Chi tiết                               | ich sử giao<br>n D<br>Ngày đặt<br>18/11/20                         | dịch<br>Lênh chờ kh<br>lệnh Thời<br>019 10:0                    | Thông b<br>ớp (2) E<br>gian Tr<br>7:10 Lênh ch                       | báo<br>Dã khóp (6)<br>ang thái<br>hờ khớp                | Mã CK<br>VNM                            | Giao dịch<br>Mua                    | Lệnh<br>Lệnh giới han | (LO)       | 5iá đặt KL cl<br>100,000 | nờ khớp Tả<br>10 | ỗng KL khớp | Giá khơ      | ир ТВ Т<br>0 | –<br>Ông GT khơ         |
| Prilon line     Thin line     To tric     To tric     To tric     And Line     And Line     And Line     And Line     Sabeco và Habeco                                                                                                    | → € 20 (374) ⇒ C = nôi dung 18/02/020 (5.52.07) g2p khô                                                                                                    | Số lệnh g<br>E C Q C<br>O<br>Q S                                     | iao dịch<br>; Hử<br>Hành đư<br>Vàa   Hủy                    | L<br>ờng<br>Chi tiết                               | ich sử giao<br>n D<br>Ngày đặt<br>18/11/20                         | dịch<br>Lênh chò kh<br>Iênh Thời<br>D19 10:0                    | Thông b<br>óp (2) E<br>gian Tr<br>7:10 Lệnh ch                       | bảo<br>Dâ khóp (6)<br>ang thái<br>nờ khóp                | Mä CK<br>VNM                            | Giao dịch<br>Mua                    | Lệnh<br>Lênh giới hạn | (LO)       | 5iá đặt KL cl<br>100,000 | nờ khớp Tở<br>10 | ắng KL khớp | Giá khơ      | τρ TB T      | <b>–</b><br>T kho       |
| Piten Min tue<br>Tin tue<br>1 - Tin tue test không<br>ATENTS<br>ATENTS<br>2<br>- Sabeco và Habeco<br>Sổ lệt                                                                                                    | ⇒ € 28 6374 ⇒ 2 - 1 nôi dung 166 0000 15.52.07 gáp khỏ nh giao d                                                                                                    | Số lệnh g<br>E đi Q đ<br>C<br>S                                      | iao dịch<br>F Hử<br>Hành đư<br>Và Hủy                       | L<br>y lệnh chọ<br>ờng<br>Chi tiết<br><b>ch sủ</b> | ich sử giao<br>n  <br>Ngày đặt<br>18/11/20<br>P giao c             | dịch<br>Lênh chờ kh<br>Iệnh Thời<br>D19 10:0                    | Thông b<br>cóp (2) 🗍 E<br>gian Tr<br>7:10 Lênh ct                    | vào<br>Jã khóp (6)<br>ang thái<br>nờ khóp<br>Thối        | Māck<br>VNM                             | Giao dịch<br>Mua i                  | Lênh<br>giới hạn      | (LO)       | Siá đặt KL ct            | hở khớp Tế<br>10 | ỗng KL khớp | Giả khơ      | npTB T<br>0  | –<br>ðný GT kh          |
| Piten lin tu:<br>Tin turc<br>- Tin turc test không<br>A B A C<br>A B A C<br>- Sabeco và Habeco<br>Sổ lệ                                                                                                    | + 220010 ⇒ 220010 ⇒ 22 - 1 nôi dung Hexaxon (6507) gáp thờ nh giao d                                                                                                    | Số lệnh g<br>I II đị Q đị<br>D Sinh<br>Iệch                          | iao dịch<br>; Hù<br>Hành đư<br>ửa   Hủy  <br>Lị             | L<br>ng<br>Chi tiết                                | ich sử giao<br>n Dyày đặt<br>18/11/20                              | dịch<br>Lênh chò kh<br>lệnh Thời<br>D19 10:0                    | Thông bộ (2) 🚺 E gian Tr<br>gian Tr<br>7:10 Lênh ci                  | vào<br>)ă khóp (6)<br>ang thái<br>nờ khóp<br>Thôi        | Mack<br>VNM                             | Giao dịch<br>Mua I                  | Lệnh giới han         | i (LO)     | iá đặt KL ct             | nở khóp Tỉ<br>10 | šng KL khớp | Giá khơ<br>0 | ир ТВ Т<br>0 | –                       |
| CPHone lien tue<br>The fuel tue<br>The fuel<br>The fuel<br>The f | + 220010                                                                                                    | Số lệnh g<br>I II ở Q C<br>III NHÂN<br>Iịch<br>Hủy lện               | iiao dịch<br>Hi<br>Hành đơ<br>ứa Hủy<br>Lị<br><b>hh chọ</b> | L<br>y y lệnh chọ<br>Nng<br>Chi tiết<br>Chi tiết   | ich sử giao<br>n Diana Charles<br>Ngày đặt<br>18/11/20<br>P giao c | dịch<br>Lênh chờ kh<br>lênh Thời<br>119 10:0<br>Jịch<br>Lệnh ci | Thông b<br>óp (2) ☐ ⊑<br>gian Tr<br>7:10 Lênh ct                     | vào<br>Dă khóp (6)<br>ang thải<br>nờ khóp<br>Thôi<br>(2) | Mack<br>VNM<br>ng báo<br>] Đã kh        | Giao dich  <br>Mua  <br>tóʻp (6)    | Lênh giới han         | ) (LO)     | iiá đặt KL ct<br>100,000 | hở khớp Tỉ<br>10 | ỗng KL khớp | Giá khơ      | ир ТВ Т      | –<br>ðn <u>í</u> ST khr |
| Priori lin luc<br>Th tric<br>- Thin lin luc<br>- Thin tice test không<br>A B C<br>- Sabeco và Habeco<br>Sổ lệt<br>- Sabeco và Habeco<br>C                                                                                                    | + 220010 ⇒ 22 of 10 ⇒ 2 of - hôt dung Hexado (45.027) agap hôt hh giao d ↓ C Hà                                                                                                    | Số lệnh g<br>I II (II (Q C<br>II (II (II (II (II (II (II (II (II (II | iao dịch<br>Hành đư<br>Hành đư<br>Mà Hủy<br>Lị<br>Lị        | ch sử                                              | ich sử giao n<br>Ngày đặt<br>I&/11/20                              | dịch<br>Lênh chờ kh<br>lênh Thời<br>Jịch<br>Lệnh ci             | Thông b<br>op (2) E<br>gian Tr<br>7:10 Lênh d<br>hờ khớp<br>Thời gia | vào<br>Jà khóp (6)<br>ang thái<br>hờ khóp<br>Thối<br>(2) | Mack<br>VNM<br>ng báo<br>Dã kh<br>Trạng | Giao dịch<br>Mua<br>tớp (6)<br>thái | Lênh giới han         | (LO)<br>CK | Giao di                  | nó khóp Tơ<br>10 | ống KL khóp | Giả khơ<br>0 | rp TB T<br>0 | -<br>ðn: 3T kh          |

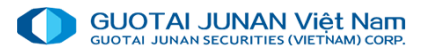

## 🤌 Phần 3: Tab Thông tin thị trường

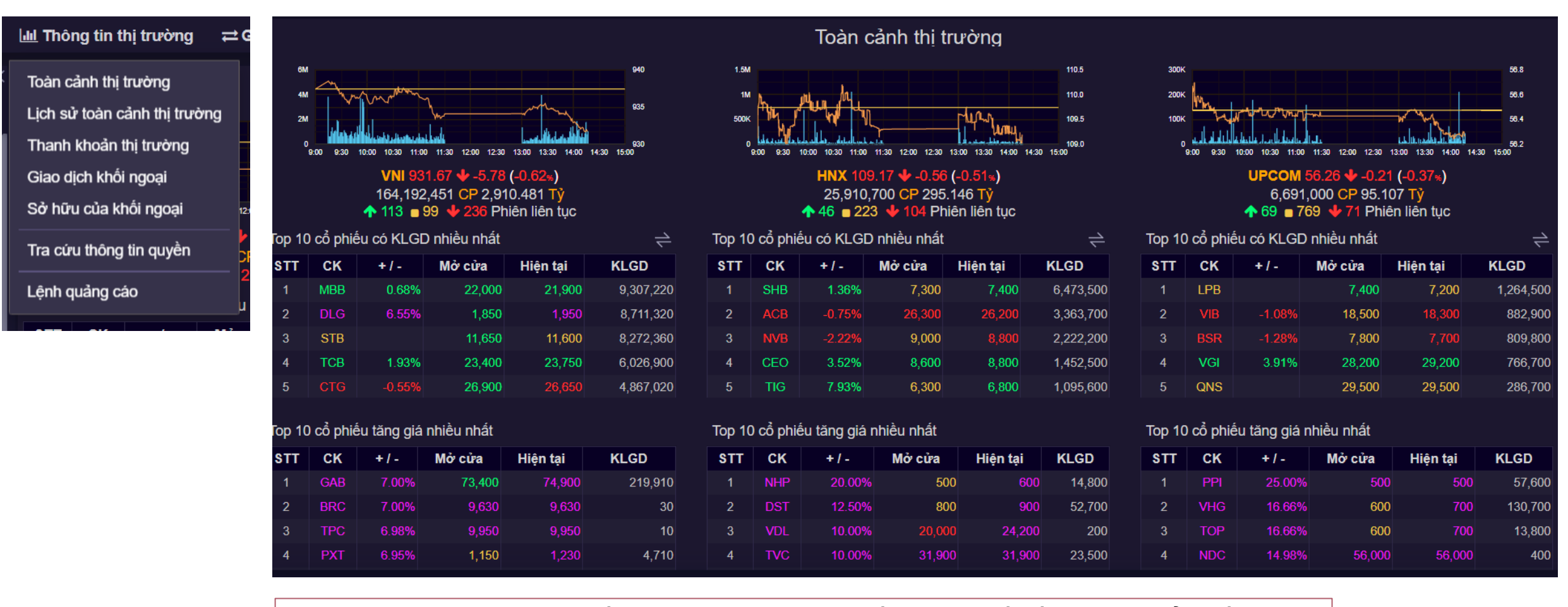

Tab Thông tin thị trường bao gồm các chức năng xem thống kê chi tiết về giao dịch cổ phiếu và giao dịch khối ngoại.

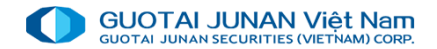

#### Giao dịch khối ngoại

| GUOTAI JUNAN V<br>GUOTAI JUNAN SECURITIES (VIE | iệt Nam       | •                                      |
|------------------------------------------------|---------------|----------------------------------------|
| 🖈 Chức năng                                    | 🏋 Đặt lệnh    | 🔟 Thông tin thị trường 🛛 🛱 G           |
| Thị trường                                     | ×             | Toàn cảnh thị trường                   |
| NHẬP MÃ CK                                     |               | Lịch sử toàn cảnh thị trường           |
| Danh mục khuyến                                | nghị          | Thanh khoản thị trường 1               |
| Danh mục 4                                     | <b>★★★</b> ☆☆ | Giao dịch khối ngoại                   |
| Danh mục 1                                     | ****          | Sở hữu của khối ngoại                  |
| Khuyến nghị 1                                  | ***           | The start the first first start in the |
| Danh mục 3                                     | <b>*</b> 1    | Tra cưu thông tin quyên                |
| Danh mục 2                                     | ****          | Lênh quảng cáo                         |
| Danh mục quan tâi                              | m 🕂           |                                        |

| GUOTAI JUNAN VIĘ<br>GUOTAI JUNAN SECURITIES (VIETN | t Nam      | •                                     |
|----------------------------------------------------|------------|---------------------------------------|
| 🖈 Chức năng                                        | 🎘 Đặt lệnh | ા <u>ા</u> Thông tin thị trường 🛛 ⇄ 0 |
| Thị trường                                         | ×          | Toàn cảnh thị trường                  |
| NHẬP MÃ CK                                         |            | Lịch sử toàn cảnh thị trường          |
| Danh mục khuyến i                                  | nghị       | Thanh khoản thị trường                |
| Danh mục 4                                         |            | Giao dịch khối ngoại                  |
| Danh mục 1                                         | ***        | Sở hữu của khối ngoại                 |
| Khuyến nghị 1                                      |            |                                       |
| Danh mục 3                                         |            | Tra cứu thông tin quyên               |
| Danh mục 2                                         | ****       | Lênh quảng cáo                        |
| <ul> <li>Danh mục quan târ</li> </ul>              | n 🕂        |                                       |

|           |   | G                                                | Giao dịch khối ng                                                                           | oại     |           |                     |              |                |
|-----------|---|--------------------------------------------------|---------------------------------------------------------------------------------------------|---------|-----------|---------------------|--------------|----------------|
|           |   |                                                  |                                                                                             |         |           |                     |              |                |
| VNI       | • | Trong ngày 1W 1M 3M 6M 1Y 3Y 5Y 🚯 Y nghĩa đồ thị |                                                                                             | TOP G   | TGD 50 CI | P = TOP 25 MUA + T( | OP 25 BÁN    | 2              |
|           |   |                                                  |                                                                                             | СК      | +/-       | GTGD Mua(Tỷ)        | GTGD Bán(Tỷ) | GTGD Ròng (Tỷ) |
|           |   |                                                  |                                                                                             | PVD     | 0.75%     | 13.88               | 5.29         | 8.59           |
| ý         |   | VHC STK YEG SAB AST CHONYHBASYH VGC              | В<br>В<br>В<br>В<br>В<br>В<br>В<br>В<br>В<br>В<br>В<br>В<br>В<br>В<br>В<br>В<br>В<br>В<br>В | CTD VNM | 0.84%     | 30.72               | 24.33        | 6.39           |
| ε         |   | ROS DRC DXG VREALG                               | DIG BMP                                                                                     | VCB     | 0.00%     | 4.67                | 2.64         | 2.03           |
| òng       |   |                                                  | • •                                                                                         | STB     | 0.00%     | 2.41                | 0.63         | 1.78           |
| DВ        |   |                                                  |                                                                                             | TDH     | 1.00%     | 1.81                | 0.34         | 1.47           |
| 76        |   |                                                  |                                                                                             | CTD     | 4.98%     | 1.12                | 0.10         | 1.02           |
| G         |   | VIC                                              |                                                                                             | DGW     | 0.89%     | 1.01                | 0.01         | 1.00           |
|           |   |                                                  |                                                                                             |         |           | 1.77                | 0.85         | 0.92           |
|           |   |                                                  |                                                                                             |         | 2.20%     | 2.49                | 1.66         | 0.83           |
|           |   |                                                  |                                                                                             |         |           | 15.39               | 14.65        | 0.74           |
|           |   |                                                  |                                                                                             | VJC     | 0.00%     | 1.00                | 0.72         | 0.28           |
|           |   |                                                  |                                                                                             | HSG     | 0.50%     | 0.94                | 0.76         | 0.17           |
|           |   |                                                  |                                                                                             |         |           | 0.71                | 0.62         | 0.08           |
|           |   | SAB                                              |                                                                                             | MBB     | 0.69%     | 1.21                | 1.30         | -0.09          |
| (Tÿ)      |   |                                                  |                                                                                             |         |           | 36.10               | 36.50        | -0.39          |
| <u>GD</u> |   |                                                  |                                                                                             |         |           | 0.07                | 0.63         | -0.56          |
| 6)        |   |                                                  |                                                                                             | HDB     | 0.35%     | 11.41               | 11.99        | -0.58          |
|           |   | FPT                                              |                                                                                             |         |           | 0.06                | 0.74         | -0.67          |

|                   | Sở hữu                                  | ı của khối n | goại  |     |
|-------------------|-----------------------------------------|--------------|-------|-----|
| Bản đồ khối ngoại | Bản đồ vốn hóa                          | Sàn GD       | VNI   |     |
|                   | TL nắm giữ khối ngoại - SAB             | Mã CK        | +/-   | KLI |
|                   | TE ham giù khôi ngoại - SAB             | BMP          | 2.08% |     |
|                   |                                         | VIS          | 0.00% |     |
|                   |                                         | EVE          | 0.49% |     |
|                   | Trong nước: 36.64%                      |              |       |     |
|                   | Nước ngoài: 63.35%                      |              |       |     |
|                   |                                         |              |       |     |
|                   |                                         |              |       |     |
| Khối lượng sở hữu | khối ngoại Giá trị sở hữu khối ngoại    | VNM          | 0.84% |     |
| Kh                | ối lượng sở hữu khối ngoại trên sàn HSX | TMS          | 0.00% |     |
|                   | or ha or ha a knor hgo ar a chr san hox | HCM          | 0.78% |     |
|                   |                                         |              |       |     |
|                   | Nước ngoài: 20.7%                       | DHG          | 1.57% |     |
|                   |                                         |              |       |     |
|                   | Trong nước: 79.2%                       |              |       |     |
|                   |                                         | FCN          | 0.00% |     |

| Sở hữu của khối n | igoại |              |
|-------------------|-------|--------------|
| Sàn GD            | VNI , | Loại chứng l |

| Sàn GD | VNI   | <ul> <li>Loại chứn</li> </ul> | g khoán ST. ( | Cố phiếu 🔹 🔻    |               |              |
|--------|-------|-------------------------------|---------------|-----------------|---------------|--------------|
| Ма СК  | +/-   | KLNN sở hữu                   | TL nắm giữ    | Room NN còn lại | KL lưu hành   | Vốn hóa (Tỷ) |
| BMP    | 2.08% | 65,682.95                     | 80.24 %       | 16,177,983      | 81,860,938    | 3,418.00     |
| VIS    | 0.00% | 54,727.12                     | 74.13 %       | 19,103,269      | 73,830,393    | 1,757.00     |
| EVE    | 0.49% | 26,982.59                     | 64.28 %       | 14,997,177      | 41,979,773    | 434.00       |
|        |       | 406,257.06                    | 63.35 %       | 235,024,119     | 641,281,186   | 119,920.00   |
|        |       | 21,979.45                     | 63.29 %       | 12,748,014      | 34,727,465    | 2,285.00     |
|        |       | 35,725.47                     | 62.81 %       | 21,155,966      | 56,881,443    | 148.00       |
|        |       | 46,600.05                     | 62.12 %       | 28,411,569      | 75,011,625    | 4,043.00     |
| VNM    | 0.84% | 1,022,044.92                  | 58.68 %       | 719,642,864     | 1,741,687,793 | 187,231.00   |
| TMS    | 0.00% | 26,891.56                     | 56.59 %       |                 | 26,891,570    | 1,426.00     |
| HCM    | 0.78% | 168,766.69                    | 55.17 %       | 137,115,573     | 305,882,263   | 5,919.00     |
|        |       | 280,642.04                    | 55.02 %       | 229,421,642     | 510,063,684   | 9,054.00     |
| DHG    | 1.57% | 71,027.53                     | 54.32 %       | 59,718,541      | 130,746,071   | 12,682.00    |
|        |       | 6,811.11                      | 51.29 %       | 11,534          | 6,822,648     | 119.00       |
|        |       | 143,261.08                    | 50.59 %       | 54,956,625      | 198,217,706   | 6,669.00     |
| FCN    | 0.00% | 59,552.17                     | 49.82 %       | 30,101,998      | 89,654,169    | 1,162.00     |

Lệnh Quảng Cáo

Khách hàng có thể xem danh sách lệnh quảng cáo trên thị trường tại menu **Thông tin thị trường → Lệnh quảng cáo**.

| GUOTAI JUNAN VIĘt                     | Nam<br>M) CORP.             |                              | <ul> <li>Số dư tiề</li> </ul> | n: 0 🛷 Tài sải | n chứng k | hoán: 0 🧖  | Lời/lố: *      | ***** @ 2                                       |              |            |        |               | 1      | 3:26:37                |
|---------------------------------------|-----------------------------|------------------------------|-------------------------------|----------------|-----------|------------|----------------|-------------------------------------------------|--------------|------------|--------|---------------|--------|------------------------|
| 🛨 Chức năng                           | 🍞 Đặt lệnh                  | 🔟 Thông tin thị trường       | ≓ Giao dịch                   | chứng khoái    | n 🚍       | Giao dịcł  | n tiền         | \$ Quản lý t                                    | ài sản 🔹     | • Tiện ích | l khác |               |        |                        |
| Thị trường                            | ×                           | Toàn cảnh thị trường         | тс                            | Trần           | Thông     | g tin dư m | ua             |                                                 | Khớp lệnh    |            | Thôr   | ng tin dư bán |        | Tống Ki                |
| NHẬP MÃ CK                            |                             | Lịch sử toàn cảnh thị trường |                               | ITan           | Giá 1     | KI         | _1             | <b>∢ +/-                                   </b> | Giá          | KL         | Giá 1  | KL 1          |        |                        |
| <ul> <li>Danh mục khuyến i</li> </ul> | nghị                        | Thanh khoản thị trường       | 26 400                        |                |           | nn<br>Li   | 1 700<br>ênh q | uảng cá                                         | 26 200<br>ãO |            |        | .300 141      | 400    | 3 566,957<br>× 456,620 |
| Danh mục 4                            |                             | Giao dịch khối ngoại         |                               |                |           |            | •••            | Ŭ                                               |              |            |        |               |        | 799,960                |
| Danh mục 1                            | ****                        | Sở hữu của khối ngoại        | Thời gian                     | Mã TVGD        | ) (       | Sàn GD     | Mã CK          | Giao d                                          | ich Khố      | i lượng    | Giá    | Thông tin lié | èn hệ  | 139,220                |
| Khuyến nghị 1                         | ***                         | Tra cứu thông tin guyền      |                               |                |           |            |                |                                                 |              |            |        |               |        | 601,180                |
| Danh mục 3<br>Danh mục 2              |                             |                              | _                             |                |           |            |                |                                                 |              |            |        |               |        | 292,860                |
|                                       |                             | Lệnh quảng cáo               |                               |                |           |            |                |                                                 |              |            |        |               |        | 571.790                |
| <ul> <li>Danh mục quan târ</li> </ul> | n 🕂                         |                              |                               |                |           |            |                |                                                 |              |            |        |               |        |                        |
| Danh mục 1                            | + 🕑 🏛                       |                              |                               |                |           |            |                |                                                 |              |            |        |               |        |                        |
| + HOSE Phiên liên tục                 | 931.67                      |                              |                               |                |           |            |                |                                                 |              |            |        |               |        |                        |
| + HNX<br>Phiên liên tục               | 109.18<br>↓ ◆ -0.56 (0.51%) |                              |                               |                |           |            |                |                                                 |              |            |        |               |        |                        |
|                                       | 56 26                       |                              |                               |                |           |            |                |                                                 |              |            |        |               |        |                        |
| Tin tức                               | ₹ 5 -                       | So lệnh giao (               |                               |                |           |            |                |                                                 |              |            |        |               |        |                        |
| 1 - Tin tức test không<br>AB C        | nội dung                    |                              |                               |                |           |            |                |                                                 |              |            |        |               |        |                        |
| NEWS                                  |                             | Hành động                    | Ngày đ                        | ặt lệnh Thờ    | ri gian   | Trạng      | thái           | Mã CK                                           | Giao dịch    | l          | _ệnh   | Giá đặt       | KL chờ | khớp 1                 |

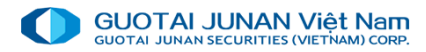

## 🤌 Phần 4: Giao dịch chứng khoán

Bao gồm các chức năng:

- Đăng ký bán lô lẻ (HSX)
- Xác nhận phiếu lệnh
- Chuyển khoản chứng khoán
- Mua chứng khoán PHT

| GUOTAI JUNAN VIỆ                                          | Nam<br>M) CORP.               |                     |      | , Số di   | ư tiền: 0 🛷 Tài sản ch | hứng khoản: 0 🤣 Lời/lỗ: ***** 👁 🕕 |               |                        |                   |           |         |    |
|-----------------------------------------------------------|-------------------------------|---------------------|------|-----------|------------------------|-----------------------------------|---------------|------------------------|-------------------|-----------|---------|----|
| 🖈 Chức năng                                               | 🏋 Đặt lệnh                    | 🔟 Thông tin thị trư | òng  | ≓ Giao dị | ch chứng khoán         | 🚍 Giao                            | dịch tiền     | \$ Quản lý tài sản     | ••• Tiện ích khác | C         |         |    |
| Thị trường                                                | ×                             |                     |      | Đăng ký l | oán lô lẻ (HSX)        |                                   |               | Sở hữu của             | khối ngoại        |           |         |    |
| NHẬP MÃ CK                                                |                               |                     |      | Xác nhận  | phiếu lệnh             |                                   |               |                        |                   |           |         |    |
| Danh mục khuyến i                                         | nghị                          | Bản đồ khối ngo     |      | Chuyển k  | hoản chứng khoán       | Đă                                | ng ký bá      | án lô lẻ (HSX)         | )                 |           | × Cố    | βļ |
| Danh mục 4<br>Danh mục 1                                  | <b>★★★</b> ≙ា≙<br>★★★₽        |                     | Dani | Mua chứi  | ng khoán PHT           | Danh                              | sách lệnh bái | n lô lẻ (HSX) trong ng | jày               |           |         | R  |
| Khuyên nghị 1<br>Danh mục 3<br>Danh mục 2                 | ********<br>********<br>***** |                     | #    | Mã CK     | Khối lượng CK lô k     | ẻ (HSX)                           | SL sở hữu     | SLCK TDCN              | Loại giá          | Tỷ lệ (%) | Giá     |    |
| <ul> <li>Danh mục quan târ</li> <li>Danh mục 1</li> </ul> | n ↔<br>+৫1                    |                     |      |           |                        |                                   |               |                        |                   |           |         |    |
| + HOSE                                                    | 931.67<br>◆ -5.78 (0.62%)     | Khối lượng sở l     |      |           |                        |                                   |               |                        |                   |           |         |    |
| + HNX<br>Phiên liên tục                                   | 109.18<br>↓ ∳ -0.56 (0.51%)   |                     |      |           |                        |                                   |               |                        |                   |           |         |    |
| Tin tức                                                   | 56.26<br>⇒ ♂ <b>-</b>         |                     |      |           |                        |                                   |               |                        |                   |           |         |    |
| 1 - Tin tức test không<br>AB C                            | nội dung                      |                     |      |           |                        |                                   |               |                        | FCN 0.00%         | 59,552.17 | 49.82 % |    |
| NEWS ABC                                                  |                               |                     |      |           |                        |                                   |               |                        | FCN 0.00%         | 59,552.17 | 49.82 % |    |

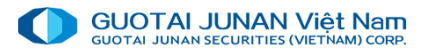

### 🙊 Đăng ký bán chứng khoán lô lẻ

Khi CTCK có đợt mua chứng khoán lô lẻ, khách hàng sẽ vào menu Giao dịch chứng khoán → Đăng ký bán chứng khoán lô lẻ để mở màn hình đăng ký

Chọn dòng dữ liệu có mã chứng khoán có lô lẻ cần bán, sau đó nhấn nút "Bán".

Hệ thống sẽ hiện thị màn hình Xác nhận bán chứng khoán lô lẻ. Khách hàng cần nhập mã giao dịch để tiến hành bán.

Nhấn nút Đồng ý nếu khách hàng vẫn muốn tiếp tục bán chứng khoán lô lẻ.

Nhấn nút Không để hủy thao tác bán.

Xem danh sách lệnh bán trong ngày

| Sàn  | т       |        | Trần         | Thông tin   | dư mua        |              | Khớp lệnh    |          | Thông tin | i dư bán | Tốn |
|------|---------|--------|--------------|-------------|---------------|--------------|--------------|----------|-----------|----------|-----|
| Jan  | Ň       | •      | ITall        | Giá 1       | KL 1          | + /- >       | Giá          | KL       | Giá 1     | KL 1     | 101 |
|      |         |        |              | גם          | ina kú k      | án lô là     |              |          |           |          |     |
|      |         |        |              | Da          | шу ку к       |              | - (ПЗЛ)      |          |           |          | ×   |
| Dant | sách CK | có thể | hán lô lẻ (H | SX) Danh    | n sách lênh h | án lô lẻ (HS | X) trong ngà | àv       |           |          |     |
| Ban  |         |        |              |             | rodonnönnne   |              | y aong nge   | ^y       |           |          |     |
| #    | Mã CK   | Kł     | nối lượng CK | lô lẻ (HSX) | SL sở hữ      | u SLO        | CK TDCN      | Loại giá | Tỷ lệ ('  | %) G     | Biá |
|      |         |        |              |             |               |              |              |          |           |          |     |
|      |         |        |              |             |               |              |              |          |           |          |     |
|      |         |        |              |             |               |              |              |          |           |          |     |
|      |         |        |              |             |               |              |              |          |           |          |     |
|      |         |        |              |             |               |              |              |          |           |          |     |
|      |         |        |              |             |               |              |              |          |           |          |     |
|      |         |        |              |             |               |              |              |          |           |          |     |
|      |         |        |              |             |               |              |              |          |           |          |     |
|      |         |        |              |             |               |              |              |          |           |          |     |
|      |         |        |              |             |               |              |              |          |           |          |     |

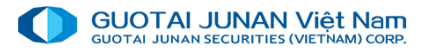

## 🔍 Xác nhận phiếu lệnh

Khi khách hàng yêu cầu nhân viên môi giới của CTCK đặt lệnh cho mình, sau khi nhân viên môi giới đặt lệnh xong, khách hàng vào menu Giao dịch chứng khoán → Xác nhận phiếu lệnh để xác nhận phiếu lệnh.

| GUOTAI JUNAN Việt Nam<br>GUOTAI JUNAN SECURTIES (VIETNAM) CORP. |          |               |        |          | <ul> <li>Số dư tiền</li> </ul> | : 0 🛷 Tàis | sản ch | ứng khoá         | n: 0 🛷 Lời/lỗ: 🖄 | ****** 👁 🤙   |             |                   |           |         | 13:2 |
|-----------------------------------------------------------------|----------|---------------|--------|----------|--------------------------------|------------|--------|------------------|------------------|--------------|-------------|-------------------|-----------|---------|------|
| 🛨 Chức năng 🛛 📜 Đặt lệnh                                        | Lui Th   | iông tin th   | į trưò | ng a     | ≓ Giao dịch c                  | hứng kho   | án     | 🚍 Gia            | o dịch tiền      | \$ Quản lý   | tài sản 🛛 🚥 | Tiện ích kh       | ác        |         |      |
| Thị trường                                                      | ×        | Mã CK         |        | Sàr      | Đăng ký bán l                  | ô lẻ (HSX) |        | iô <b>ng tir</b> | dư mua           |              | Khớp lệnh   |                   | Thông tin | dư bán  | Tống |
| NHẬP MÃ CK                                                      |          |               |        |          | Vác nhận nhiệ                  | u lânh     |        | á 1              | KL 1             | + +/- ►      | Giá         | KL                | Giá 1     | KL 1    |      |
| - Dank musikkuvás anki                                          | 1        | ACB           | 1      | 2        |                                | su içinin  |        | 26,200           | 1,700            |              |             | 5,000             | 26,300    | 141,400 | 3,5  |
| Dann mục knuyện nghị                                            |          | HPG           | 1      | 22       | Chuyển khoảr                   | n chứng kh | oán    | 23,700           | 231,370          |              | 23,700      | 1,500             | 23,750    | 29,000  | 2,4  |
| Danh mục 4 ★★★☆☆                                                |          |               | 1      | 16       | Mua chứng kh                   | noán PHT   |        |                  | Yác nhậr         | n nhiấu      | lânh        | 90                | 17,750    | 31,650  | 1,7  |
| Danh mục 1                                                      |          | VHM           | ♠      | 81       |                                |            |        |                  |                  | i pilleu     | ièiiii      | ∧ <mark>10</mark> | 86,900    | 1,500   | 1    |
| Knuyen ngni 1 สสสภาการ                                          |          |               | ♠      | 102,30   | 00 110,000                     | 117,70     | TAIL   | khaða            |                  |              |             | 00                | 106,400   | 5,930   | 6    |
| Danh muc 2                                                      |          | VJC           | •      | 119,60   | 128,600                        |            | Idii   | knoan            |                  |              |             | 10                | 128,800   | 6,940   | 2    |
|                                                                 | -        | VNM           | •      | 99,20    | 00 106,600                     | 114,00     | Loại   | xử lý            | Chưa xác         | nhận         |             | - 00              | 107,500   | 30,030  | 5    |
| Danh mục quan tâm                                               |          |               |        |          |                                |            |        |                  |                  |              |             |                   |           |         |      |
| Danh mục 1 🛛 🕂 🗹 🏛                                              |          |               |        |          |                                |            | Từ r   | ngày"            |                  |              | 01/11       | /2019             |           |         |      |
| + HOSE 931.67                                                   |          |               |        |          |                                |            |        |                  |                  |              |             |                   |           |         |      |
| Phiên liên tục                                                  |          |               |        |          |                                |            | Đến    | ngày"            |                  |              | 18/11       | /2019             |           |         |      |
| + HNX 109.18                                                    |          |               |        |          |                                |            | _      |                  |                  |              |             |                   |           |         |      |
| Phiên liên tục                                                  | <u> </u> |               |        |          |                                |            |        |                  | 🔍 Tra ci         | ứu phiếu lện | h           |                   |           |         |      |
| . 56 26                                                         |          |               |        |          |                                |            |        |                  |                  |              |             |                   |           |         |      |
| Tin tức $\rightleftharpoons$ $\bigcirc$ -                       | · .      | Số lệnh gia   | o dịch |          | Lịch sử giao                   | dịch       |        |                  |                  |              |             |                   |           |         |      |
| 1 - Tin tức test không nội dung<br>AB C                         |          | <b>™ €, C</b> | ŀ      | lủy lệnh | chọn                           | ] Lệnh chờ | khớp   | (2)              | Đã khớp (6)      |              |             |                   |           |         |      |

## Chuyển khoản chứng khoán

Khách hàng có thể dùng chức năng chuyển khoản chứng khoán giữa các tiểu khoản tại menu Giao dịch chứng khoán → Chuyển khoản chứng khoán

Các ô có dấu (\*) là thông tin bắt buộc nhập.

- Tiểu khoản chuyển: Tiểu khoản mà khách hàng muốn chuyển chứng khoán.
- Tiểu khoản nhận: Tiểu khoản mà khách hàng muốn nhận chứng khoán.
- Mã chứng khoán: Mã chứng khoán mà khách hàng muốn chuyển.
- Nhấn nút Gửi yêu cầu để xác nhận số lượng chứng khoán cần chuyển khoản. Hệ thống sẽ hiện thị thông báo xác nhận như sau:
- Nhấn nút Đồng ý nếu khách hàng vẫn muốn chuyển khoản chứng khoán.
- Nhấn nút Không nếu khách hàng muốn hủy thao tác chuyển khoản.

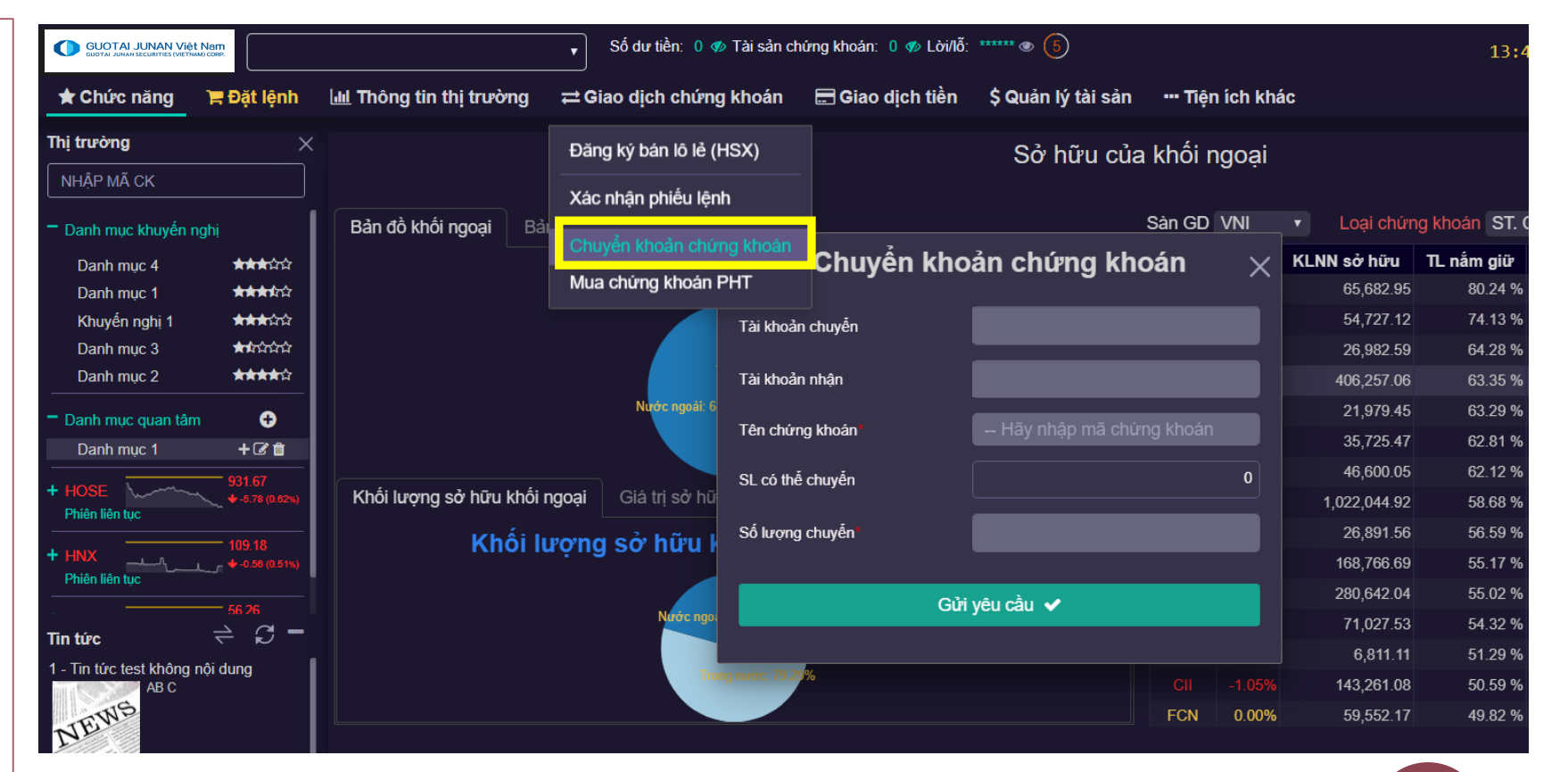

## 😡 Mua chứng khoán PHT (phát hành thêm)

## Khách hàng đăng ký mua chứng khoán phát hành thêm tại menu Giao dịch chứng khoán → Mua chứng khoán PHT.

Các thông tin cần nhập: các ô có dấu (\*) là thông tin bắt buộc nhập.

SL sở hữu: Số lượng chứng khoán khách hàng sở hữu tại thời điểm chốt quyền.

SL đã đăng ký: Số lượng chứng khoán đã đăng ký của khách hàng đến thời điểm hiện tại.

SL được ĐK mua: Số lượng chứng khoán khách hàng được đăng ký mua.
 SL ĐK chờ duyệt: Số lượng chứng khoán đã đăng ký và đang chờ nhân viên CTCK duyệt.

Tiền khả dụng: Số tiền hiện tại khách hàng có thể đăng ký mua.

SL có thể đăng ký: Số lượng chứng khoán còn có thể đăng ký mua đến thời điểm hiện tại.

SL có thể đăng ký = SL được ĐK mua - SL đã đăng ký - SL ĐK chờ duyệt
SL ĐK mua: Số lượng chứng khoán mà khách hàng muốn đăng ký mua. Số lượng này không được lớn hơn SL có thể đăng ký.

Thành tiền = SL ĐK mua \* Giá quyền

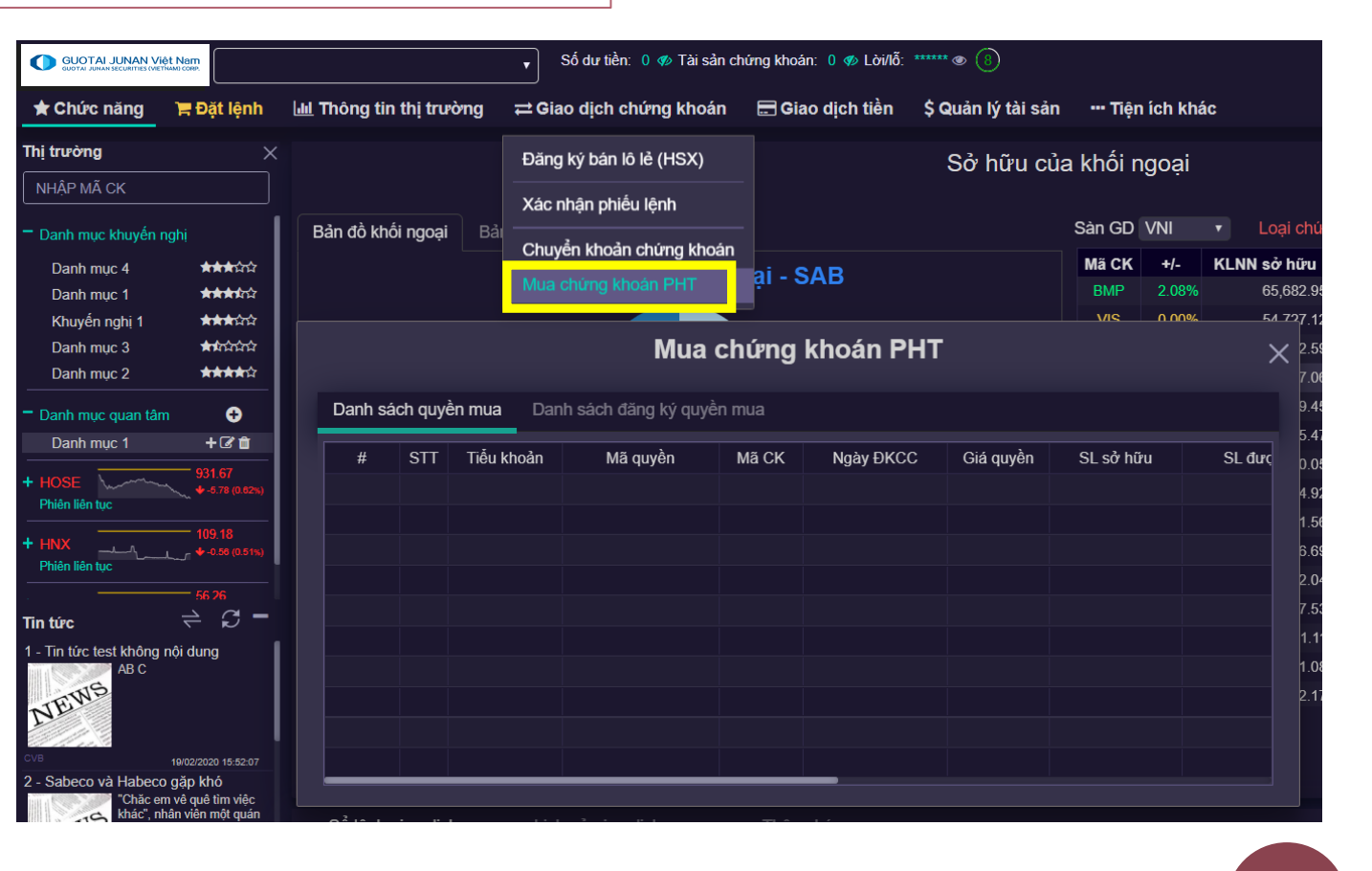

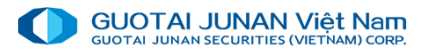

## 🤌 Phần 5: Giao dịch tiền

Bao gồm các chức năng:

- Ngân hàng trực tuyến
- Nộp tiền vào tài khoản CK
- Chuyển khoản ngoài hệ thống
- Chuyển khoản trong hệ thống
- Úng trước tiền bán
- Hoàn trả hợp đồng ký quỹ
- Gia hạn hợp đồng vay ký quỹ

| GUOTAI JUNAN VIĘ                              | et Nam                  |          |           |                              | ▼ Số c                      | lư tiền: 0 🛷 1                | Tài sản chú       | ing khoár      | 1: 0 🛷 Là            | ời/lỗ: ****         | ** • 10            |                                                                                                    |              |     |  |
|-----------------------------------------------|-------------------------|----------|-----------|------------------------------|-----------------------------|-------------------------------|-------------------|----------------|----------------------|---------------------|--------------------|----------------------------------------------------------------------------------------------------|--------------|-----|--|
| ★ Chức năng                                   | 🏋 Đặt lệnh              | 🔟 Thô    | ng tin t  | hị trường                    | ≓ Giao d                    | lịch chứng k                  | choán             | 🚍 Gia          | o dịch ti            | ền \$               | Quản lý tả         | àisản                                                                                                   | Tiện ích khá | ic  |  |
| hị trường                                     | ×                       |          |           |                              |                             |                               |                   | Ngân           | hàng trự             | c tuyến             |                    | h thi i                                                                                                 | trườna       |     |  |
| NHẬP MÃ CK                                    |                         | 6N       |           |                              |                             |                               | 94                | Nộp ti         | ền vào tả            | ài khoản            | chứng kho          | an                                                                                                    |              | 11  |  |
| <sup>•</sup> Danh mục khuyến nự<br>Danh mục 4 | ghị<br>★★★☆☆            | 4N<br>2N |           |                              | \                           |                               | 93                | Chuyể<br>Chuyể | èn khoản<br>Èn khoản | ngoài h<br>trong hé | ệ thống<br>ệ thống |                                                                                                    | - up Jumy    | 11  |  |
| Danh mục 1<br>Khuyến nghị 1                   | <b>***</b> រីជាជ<br>*** |          | 9:00 9:30 | 10:00 10:30 11:00<br>VNI 931 | 11:30 12:00 12:30           | 13:00 13:30 14:00<br>(-0.62%) | 83<br>14:30 15:00 | Ứng ti         | rước tiền            | ) bán               | 12:00 12:30        | 200 1230 13:00 13:00 13:00 14:00 14:00 14:00<br>↓ -0.56 (-0.51%)<br>CP 295.146 Tỷ<br>104 Phiên liên tục |              |     |  |
| Danh mục 3<br>Danh mục 2                      |                         |          |           | 164,192,<br>113 • 9          | ,451 CP 2,91<br>)9 🖖 236 Ph | 0.481 Tý<br>liên liên tục     |                   | Hoàn           | trả hợp ở            | đồng ký (           | CP 298<br>104 PI   |                                                                                                    |              |     |  |
| Danh muc quan tâm                             | ÷                       | Top 10   | ) cổ phiế | ều có KLGD                   | nhiều nhất                  |                               |                   | Gia hạ         | an hợp đ             | ồng vay             | ký quỹ             | èu nhất                                                                                                 |              |     |  |
| Danh mục 1                                    | + 🕑 🏛                   | STT      | СК        | +/-                          | Mở cửa                      | Hiện tại                      | KLG               | )              | STT                  | СК                  | +/-                | Mở cửa                                                                                                  | Hiện tại     | KLG |  |
|                                               | 931.67                  | 1        | MBB       | 0.68%                        | 22,000                      | 21,900                        | 9,30              | 7,220          |                      | SHB                 | 1.36%              | 7,300                                                                                                   | 7,400        | 6,4 |  |
| Phiên liên tục                                | ↓ -5.78 (0.62%)         | 2        | DLG       | 6.55%                        | 1,850                       | 1,950                         | 8,71              | 1,320          | 2                    | ACB                 |                    | 26,300                                                                                                  | 26,200       | 3,3 |  |
|                                               |                         | 3        | STB       |                              | 11,650                      | 11,600                        | 8,27              | 2,360          | 3                    | NVB                 | -2.22%             | 9,000                                                                                                   | 8,800        | 2,2 |  |
| HNX                                           | - 🕹 -0.56 (0.51%)       | 4        | тсв       | 1.93%                        | 23,400                      | 23,750                        | 6,02              | 6,900          | 4                    | CEO                 | 3.52%              | 8,600                                                                                                   | 8,800        | 1,4 |  |

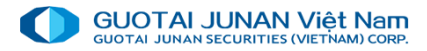

## 🛛 Ngân hàng trực tuyến

Trên menu chọn **Dịch vụ tài chính → Ngân hàng trực tuyến** để mở màn hình Ngân hàng trực tuyến. Chỉ có khách hàng nào có đăng ký tài khoản ngân hàng liên kết trực tuyến tại CTCK mới có thể sử dụng chức năng này.

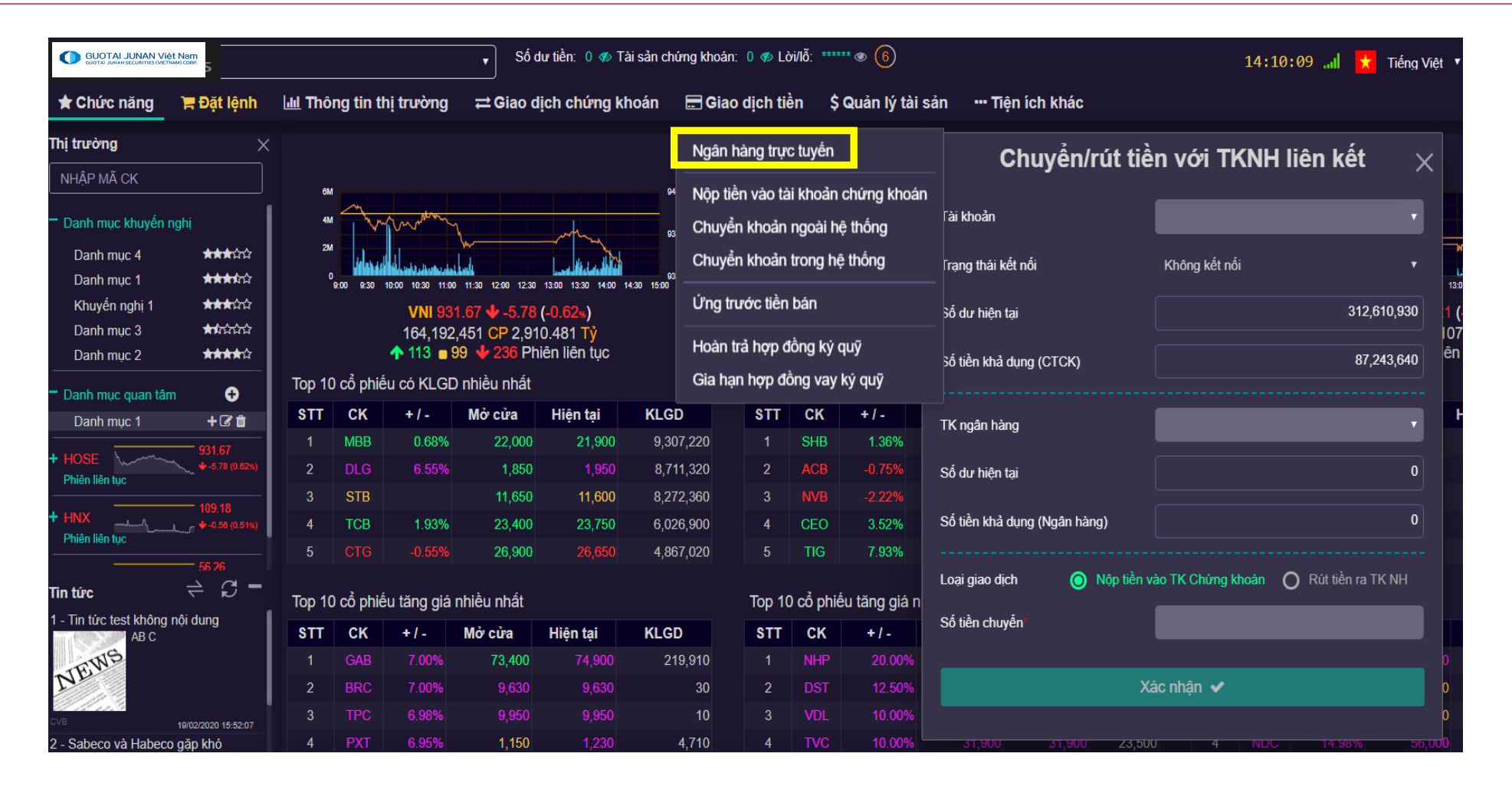

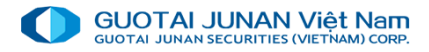

## Nộp tiền vào TK chứng khoán

Trên menu chọn Giao dịch tiền → Nộp tiền vào TK chứng khoán để mở màn hình Ngân hàng trực tuyến. Đây là chức năng kéo tiền từ ngân hàng về tài khoản chứng khoán của khách hàng tại CTCK để giao dịch.

Các thông tin cần nhập: các ô có dấu (\*) là thông tin bắt buộc nhập. Thông tin tài khoản chuyển:

- + Số dư hiện tại: Số tiền hiện tại khách hàng có
- + Số TK chuyển: Số tài khoản chứng khoán cần chuyển tiền đã đăng ký tại CTCK.
- + Ngân hàng chuyển: Chọn NH cần chuyển
- + Số TK hưởng: Nhập số TK
- + Số tiền nộp: Nhập số tiền cần nộp.

| GUOTAI JUNAN VIỆT N<br>GUOTAI JUNAN SECURITIES (VIETNAM) | CORP.          |             |               | Số dư         | tiền: 0 🛷 Tài sả | n chứr     | ng khoán:   | 0 🛷 Là   | ời/lố: *** | *** @ (2)     |              |
|----------------------------------------------------------|----------------|-------------|---------------|---------------|------------------|------------|-------------|----------|------------|---------------|--------------|
| 🖈 Chức năng                                              | 🏋 Đặt lệnh     | 🔟 Thông tin | thị trường    | ≓ Giao dịo    | h chứng khoá     | n I        | 🚍 Giao      | dịch tiế | ền \$      | Quản lý tà    | i sản        |
| Thị trường                                               | ×              |             |               |               |                  |            | Ngân h      | àng trực | c tuyến    |               | n '          |
| NHẬP MÃ CK                                               |                | 6M          |               |               |                  | 94         | Nôp tiề     | n vào tà | i khoản    | chứng khoả    | in           |
| Danh mục khuyến ng                                       | ghị            | 4M          | mm            |               | -h               | 03         | Chuyểr      | n khoản  | ngoài h    | ệ thống       |              |
| Danh mục 4                                               | Nôn            | tiần vào    | tài khoả      | n obúna       | khoán v          |            | Chuyểr      | n khoản  | trong h    | ệ thống       | +            |
| Danh mục 1<br>Khuyến nghị 1                              | мор            |             |               | n chưng       | Kiloali X        | 93<br>5:00 | ứng tru     | rớc tiền | bán        |               | 12:00        |
| Danh mục 3                                               | Tài khoản c    | huyển       |               |               | •                |            | Hoàn tr     | à hơn đ  | lồng kứ    | ดมพี          | CF           |
| Danh mục 2                                               | Số dự hiện     | tai         |               |               | 312,610,930      |            | Gia har     | a hợp đả | ồng vav    | yuy<br>ký auỹ | 10           |
| Danh mục quan tâm                                        |                |             |               |               |                  | LGD        | Cid Hại     | STT      | CK         | +/-           | ru<br>Mở cỉ  |
| Danh mục 1                                               | Số TK chuy     | ến          |               |               |                  | 9,307,     | ,220        | 1        | SHB        | 1.36%         | ī            |
| + HOSE                                                   | Ngân hàng      | chuyễn*     | Chọn ng       | gân hàng chuy |                  | 8,711,     | ,320        | 2        | ACB        | -0.75%        | 26           |
| + HNX                                                    | Số TK hưởi     | ıg"         |               | hoản hưởng    |                  | B,272,     | ,360<br>900 | 3        | NVB<br>CEO | -2.22%        | e<br>ç       |
| Phiên liên tục                                           | Số tiền nôp    |             |               |               | 0                | 4,867      | ,020        | 5        | TIG        | 7.93%         | e            |
| Tin tức                                                  | - oo lion hijp |             |               |               |                  |            |             | Top 40   | ) oổ phi   | ốu tăng giá   | abià         |
| 1 - Tin tức test không n                                 | ội             | C           | Gửi thông báo | ×             |                  | GD         |             | STT      |            | + / -         | mieu n<br>Mở |
| TINS                                                     |                |             |               |               |                  | 219,       | ,910        | 1        | NHP        | 20.00%        | ino          |
| NE                                                       |                | 2 BRC       | 7.00%         | 9,630         | 9,630            |            | 30          | 2        | DST        | 12.50%        |              |

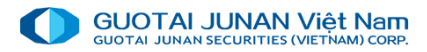

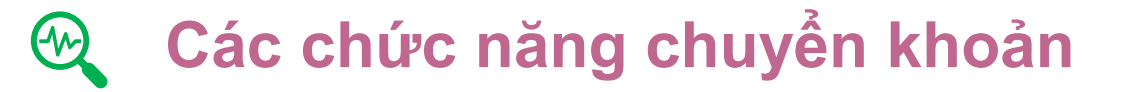

Khách hàng có thể dùng chức năng này để rút tiền từ tài khoản chứng khoán vào TK ngân hàng.

Giao dịch tiền → Chuyển khoản ngoài hệ thống

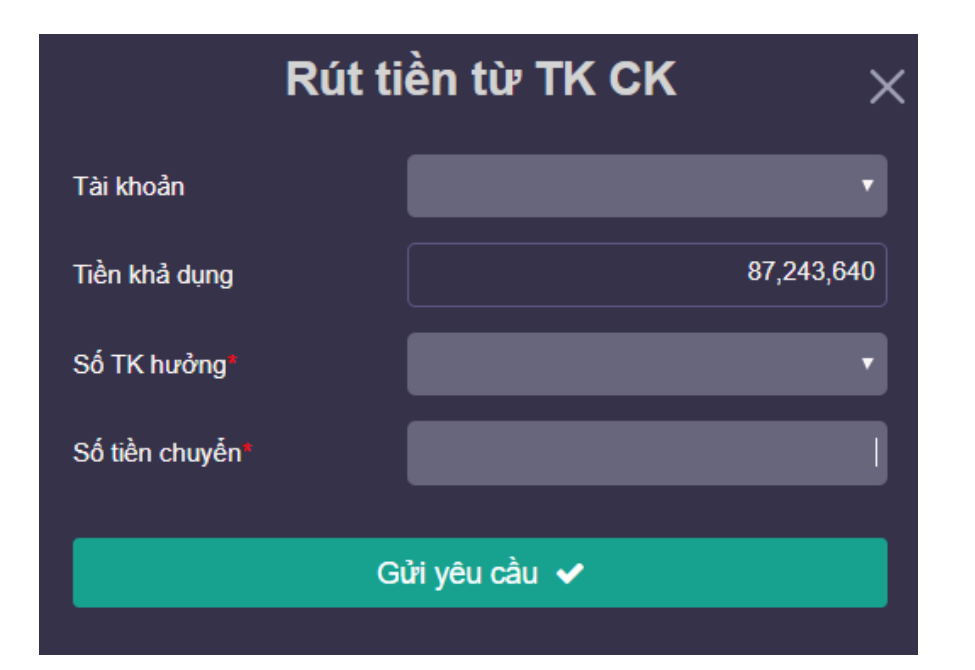

Khách hàng có thể dùng chức năng chuyển khoản tiền giữa các tiểu khoản

Giao dịch tiền → Chuyển khoản trong hệ thống

| Chuyển kho       | oản trong hệ thống $~	imes$ | < |
|------------------|-----------------------------|---|
| Tài khoản chuyến | •                           |   |
| Tiền khả dụng    | 87,243,640                  |   |
| Tài khoản nhận   | •                           |   |
| Số tiền chuyển*  |                             |   |
| G                | ửi yêu cầu 🗸                |   |
|                  |                             |   |

## 👻 Úng trước tiền bán

#### Khách hàng có thể sử dụng chức năng ứng trước tiền bán chứng khoán tại

### Giao dịch tiền → Ứng trước tiền bán

Tổng tiền có thể ứng: là tổng tiền khách hàng có thể ứng đến thời điểm hiện tại. Nếu giao dịch bán có nhiều ngày thanh toán thì đây là tổng số tiền có thể ứng của tất cả các ngày thanh toán đó.

Số tiền ứng trước: Số tiền khách hàng muốn ứng. Có thể nhấn vào nút "Ứng trước toàn bộ?" để ứng toàn bộ Tổng tiền có thể ứng.

Tiền ứng chờ duyệt: Số tiền đăng ký ứng của khách hàng chờ nhân viên CTCK duyệt.

Tổng tiền ứng còn lại = Tổng tiền có thể ứng - Tiền ứng chờ duyệt.

| GUOTAI JUNAN Việt Nam<br>GUOTAI JUNAN SECURITIES (VIETŇAM) CORP. |                                      | ▼ Số dư tiền: 0 🛷               | Tài sản ch | nứng khoán:         | 0 🛷 Là              | yi/lố: ****         | ••• (3)                       |          |
|------------------------------------------------------------------|--------------------------------------|---------------------------------|------------|---------------------|---------------------|---------------------|-------------------------------|----------|
| 🛨 Chức năng 🛛 📜                                                  | Đặt lệnh 🛄 Thông tin th              | nị trường 🛛 ≓ Giao dịch chứng l | khoán      | 🚍 Giao              | dịch tiể            | èn \$               | Quản lý tà                    | ii sản   |
| Thị trường                                                       | x                                    |                                 |            | Ngân ha             | àng trực            | c tuyến             |                               | h        |
| NHẬP MÃ CK                                                       | Ứng trư                              | ớc tiền bán CK                  | × ,        | ⁴ Nộp tiềr          | n vào tà            | i khoản             | chứng kho                     | án       |
| Danh mục khuyến nghị<br>Danh mục 4<br>Danh mục 4                 | Tài khoản chuyến                     |                                 |            | 3 Chuyển<br>Chuyển  | khoản<br>khoản      | ngoài h<br>trong hé | ệ thống<br>ệ thống            |          |
| Dann mục 1<br>Khuyến nghị 1<br>Danh mục 3                        | Tổng tiền có thể ứng<br>Số tiền ứng* | 324,713,154                     | 15:00      | Ứng tru             | rớc tiền            | bán                 |                               | 12:1<br> |
| Danh mục 2<br>Danh mục quan tâm                                  | Tiền ứng chờ duyệt                   | 0                               |            | Hoan trà<br>Gia hạn | a nợp đ<br>ì hợp đẳ | ong ky<br>ồng vay   | quy<br>ký quỹ                 | 1<br>Èu  |
| Danh mục 1                                                       | Tổng tiền ứng còn lại                | 324,713,154                     | KLG        | D                   | STT                 | CK                  | +/-                           | Mở c     |
| + HOSE                                                           |                                      |                                 | 8,7        | 11,320              | 2                   | ACB                 | -0.75%                        | 2        |
| + HNX                                                            | Gi                                   | ửi yêu cầu ✔                    | 8,2<br>6,0 | 72,360<br>26,900    | 3<br>4              | NVB<br>CEO          | - <mark>2.22%</mark><br>3.52% |          |
| Phien lien tục                                                   | 5 CIG                                | -0.55% 26,900 26,650            | 4,8        | 67,020              | 5                   | TIG                 | 7.93%                         |          |

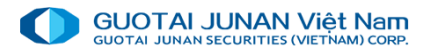

## 🤌 Phần 6: \$ Quản lý tài sản

Bao gồm các chức năng:

- Thông tin tài sản
- Thông tin TS ký quỹ
- Sao kê giao dịch

Chức năng này thể hiện chi tiết tài khoản khách hàng.

|                                     | Việt Nam           |          |            |              |        | Số dư tiế  | ền: 0 🛷 Tài | sản chứr | ng kho | án: 0 🝕 | 10 Lời/lớ | ð: ***** • 🔾 |          |                |            | 14:4                | 3:16 📶 📩         | Tiếng Việt 🔻 🗘 Thờ | òng báo | (37) 🕩 Thoá   |
|-------------------------------------|--------------------|----------|------------|--------------|--------|------------|-------------|----------|--------|---------|-----------|--------------|----------|----------------|------------|---------------------|------------------|--------------------|---------|---------------|
| 🛨 Chức năng                         | 🍞 Đặt lện          | ih 🛄     | Thông tir  | n thị trường | g ≓¢   | Giao dịch  | chứng kh    | oán      | 🚍 Gi   | ao dịc  | h tiền    | \$ Quản lý t | ài sản   | Tiện ích khá   | C          |                     |                  |                    |         |               |
| Thị trường                          |                    |          |            |              |        |            |             |          |        | т       | hôn       | n tin tài s  | ản       |                |            |                     |                  | $\sim$             |         |               |
| NHẬP MÃ CK                          |                    |          |            |              |        |            |             |          |        |         | ionį      | g an ai s    | un       |                |            |                     |                  | ^                  |         | <b>60.9</b>   |
| <ul> <li>Danh mục khuyế</li> </ul>  | Danh mục tả        | ài sản   | Quản lý d  | anh mục đầ   |        |            |             |          |        |         |           |              |          |                |            |                     |                  |                    |         | 58.6          |
| Danh mục 4                          | Tài sản            |          |            |              |        | Tài s      | sản chứng   |          |        |         |           | Thôn         | g tin dư |                |            | Thông tin t         | tổng tài sản v   | và tổng nợ         |         | 50.4          |
| Danh mục 1                          | Tiền hiện có       |          |            | 312,61       | 0,930  | Giá trị TI |             |          |        | 139,860 | ,995,00   | 0 Dưnợứn     | ig trước |                |            | Tổng tài sản        |                  | 140,275,003,925    | 14:30   | 58.2<br>15:00 |
| Khuyến nghị 1                       | Tiền tạm giữ       |          |            | 225,36       | 7,290  | Giá trị là | quyền chờ v | ے<br>۱   |        |         |           | 0 Phíứng t   | rước     |                |            | <u>Tài sản ròng</u> |                  | 140,275,003,925    |         |               |
| Danh mục 3<br>Danh mục 2            | -<br>Tiền phong tạ | да       |            |              | 0      |            |             |          |        |         |           | Dư nơ Hi     | ) ký quỹ |                | 0          |                     |                  |                    |         |               |
|                                     | Tiền Bl            |          |            |              | 0      |            |             |          |        |         |           | lãi HĐ kử    | ดมจั     |                | 0          |                     |                  |                    |         | _ <b>→</b>    |
| <ul> <li>Danh muc quan t</li> </ul> | DI 45 củ du        | 20       |            |              | -      |            |             |          |        |         |           | ,            |          |                |            |                     |                  |                    |         |               |
| Danh mục 1                          |                    | 'y<br>)  |            |              |        |            |             |          |        |         |           |              |          |                |            |                     |                  |                    |         | 1 264 500     |
| + HOSE                              | Tiên quyên c       | hở vê    |            |              | 0      |            |             |          |        |         |           |              |          |                |            |                     |                  |                    |         | 882 900       |
| Phiên liên tục                      | Tiền khả dụn       | g        |            | 87,24        | 3,640  |            |             |          |        |         |           |              |          |                |            |                     |                  |                    |         | 809.800       |
| + HNX                               | Bán chờ về k       | khả dụng |            | 324,97       | 2,925  |            |             |          |        |         |           |              |          |                |            |                     |                  |                    |         | 766,700       |
| Phiên liên tục                      |                    |          |            |              |        |            |             |          |        |         |           |              |          |                |            |                     |                  |                    |         | 286,700       |
| + UPCOM                             |                    | chưng k  | knoan sơ r | านขน -       |        |            |             |          |        |         |           |              |          |                |            |                     |                  |                    |         |               |
| Phiên liên tục                      | Tiểu khoản         | Mã CK    | SL sở hữu  | Giao dich    | Chờ GD | Tam qiữ    | Phong tỏa   | Bán ch   | ờ đi   | Mua c   | hờ về     | Quyền chờ về | Giá TT   | Giá tri TT     | Giá mua BQ | GT mua BQ           | TL lãi/lỗ        | GT lãi/lỗ          |         |               |
| Tin tức                             |                    |          |            |              |        |            |             | то       | T1 T2  | то      | T1 T2     | 2            |          |                |            |                     |                  |                    |         | KLGD          |
| 1 - Tin tức test khôr               |                    |          | 300        | 300          |        |            |             |          |        | 0       | 0 0       |              | 34,000   | 10,200,000     | 35,500     | 10,650,000          |                  | ♦ 450,000          | 00      | 57,600        |
| TINS                                |                    |          | 500,000    | 500,000      | 0      |            | 0           |          | 0 0    | 0       | 0 0       | 0            | 19,000   | 9,500,000,000  | 20,148     | 10,074,000,000      | ♦ 5.7 %          |                    | 100     | 130,700       |
| NEW                                 |                    |          | 500,000    | 500,000      | 0      |            | 0           |          | 0 0    | 0       | 0 0       | 0            | 21,200   | 10,600,000,000 | 34,300     | 17,150,000,000      | <b>4</b> 38.19 % | ♦ 6,550,000,000    | 100     | 13,800        |
|                                     |                    |          | 480,000    | 480,000      | 0      |            |             |          | 0 0    | 0       | 0 0       |              | 10,150   | 4,872,000,000  | 11,900     | 5,712,000,000       | <b>↓</b> 14.71 % | ◆ 840,000,000      | 00      | 400           |
| 2 - Sabeco và Habe                  |                    |          | 0          | 0            | 0      |            | 0           | 0        | 0 0    | 2,000   | 0 0       | 0            | 51,100   | 102,200,000    | 51,500     | 103,000,000         | <b>V</b> 0.78 %  | ◆ 800,000          | 00      | 100           |

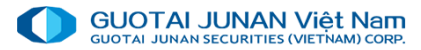

### Thông tin tài sản ký quỹ

|                                         | Việt Nam<br>IETNAMI CORP. |                         | •         | Số dư tiền: 0 🛷 Tài s  | sản chứng khoán: | 0 🛷 Lời/lỗ: **** | ** • (10)       |                |                     | 14:45:37                | 📩 Tiếng Việt 🔻 🗘     | l Thông bá |
|-----------------------------------------|---------------------------|-------------------------|-----------|------------------------|------------------|------------------|-----------------|----------------|---------------------|-------------------------|----------------------|------------|
| ★ Chức năng                             | 🏋 Đặt lệnh                | 🔟 Thông tin thị trường  | j ≓Gi     | iao dịch chứng kho     | oán 🔚 Giao       | dịch tiền \$     | Quản lý tài sảr | n 🛛 🚥 Tiện ích | khác                |                         |                      |            |
| Thị trường                              |                           |                         |           |                        | Th               | âna tin tài      | i cản lư a      |                |                     |                         |                      |            |
| NHẬP MÃ CK                              |                           |                         |           |                        |                  | ong tin ta       | i san ky q      | uy             |                     |                         |                      | X          |
| Danh mục khuyế                          | Tài sản đảm bảo           | Tài sản bấy sức mua     | _         |                        |                  |                  |                 |                |                     |                         |                      |            |
| Danh mục 4                              | Tài sản tiền              |                         |           | Tài sản chứng          | khoán            |                  | Thông tin       | dư nợ          |                     | Thông tin tổng tài      | sản và tổng nợ       |            |
| Danh mục 1                              | Số dư tiền hiện tại       |                         | 0         | Đánh giá CK khả dụng   | ,                | 0                | Dư nợ ký quỹ    |                | 0                   | Tổng tài sản bẩy (EB)   |                      | 14:3       |
| Khuyen nghị 1<br>Danh mục 3             | Tiền có thể rút           |                         | 0         | GTCK mua chờ về        |                  | 0                | Phí ký quỹ      |                |                     | Tổng nợ (DB)            |                      |            |
| Danh mục 2                              | BL ban đầu                |                         | 0         | GT quyền là CK chờ v   | è                | 0                | Dư nợ ứng trướ  | c              | 0                   | Dư ký quỹ (EE)          |                      |            |
| Danh muc quan t                         | BL đã dùng                |                         | 0         | GTCK mua chờ khớp      |                  | 0                | Phí ứng trước   |                | 0                   | Sức mua MIN             |                      |            |
| Danh mục 1                              | Số tiền tạm giữ           |                         | 0         | Tổng giá trị CK tạm ti | ính              | 0                | Dư nợ TC        |                | 0                   | Sức mua MAX             |                      | 0          |
| + HOSE                                  | Tiền phong tỏa            |                         | 0         |                        |                  |                  | Phí TC          |                |                     | Hạn mức margin còn lại  |                      | 0          |
| Phiên liên tục                          | Tiền phong tỏa khá        | ác                      | 0         |                        |                  |                  | Phí lưu ký      |                | 0                   | Tỉ lệ KQ hiện tại (CMR) | 0.00                 | %          |
| + HNX                                   | Bán chờ về khả dụ         | ing                     | 0         |                        |                  |                  | Tổng nợ thực t  | é              | 0                   | Tỉ lệ bán xử lý (FMR)   | 0.00                 | %          |
| Phiên liên tục                          | Quyền là tiền chờ         | về                      | 0         |                        |                  |                  |                 |                |                     |                         |                      |            |
| + UPCOM                                 | Tổng tài sản tiền         |                         | 0         |                        |                  |                  |                 |                |                     |                         |                      |            |
| <b>Tin tức</b><br>1 - Tin tức test khôr | Tài sản chứng k           | hoán                    |           |                        |                  |                  |                 |                |                     |                         |                      | 00         |
| AB C                                    |                           |                         | TI TODD ( |                        |                  | <b>TO</b> L Å    | 1/1 O           |                |                     |                         |                      | 00         |
| NEWS                                    | Ma CK KL IL g             | op von (%) Gia dann gia | IL ISOB ( | %) Tai san dam bao     | IL IS bay (%)    | Không cá         | o dữ liêu       | en CK lam TSĐB | Quyen CK lam TS bay |                         | Quyen tien lam TS ba | 00         |
|                                         |                           |                         |           |                        |                  |                  |                 |                |                     |                         |                      | 00         |
|                                         | 19/02/2020 15:52:07       | 5 ELC 6.94%             | 7,        | ,700 7,700             | 798,500          | 5 CAN            | 10.00%          | 24,200         | 24,200 200          | 5 GVT 14.9              | 94% 20,000           | 20,000     |

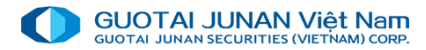

### Sao kê giao dịch

|                               | Việt Nam   |                  |            | 📕 Số dư tiền: 0 🛷 Tài sản chứng khoán: 0 🛷 Lờ | i/lỗ: ****** ⊚ |        |             |              |           | 14:47:09 📶 📩 Tiếng Việt 🔻           | ↓ Thông ba |  |  |  |  |
|-------------------------------|------------|------------------|------------|-----------------------------------------------|----------------|--------|-------------|--------------|-----------|-------------------------------------|------------|--|--|--|--|
| ★ Chức năng                   | 🎘 Đặt lệnh | Lul Thông tin t  | hị trường  | ≓ Giao dịch chứng khoán 🛛 🔚 Giao dịch tiề     | n \$Quả        | n lý t | àisản 🚥 T   | iện ích khác |           |                                     |            |  |  |  |  |
| Thị trường                    | ×          |                  |            |                                               | Тс             | àn     | cảnh thi tr | ườna         |           |                                     |            |  |  |  |  |
| NHẬP MÃ CK                    |            | Sao kê giao dịch |            |                                               |                |        |             |              |           |                                     |            |  |  |  |  |
| Danh mục khuyế                | ≣⊠€, С     |                  |            |                                               |                |        |             |              |           |                                     |            |  |  |  |  |
| Danh mục 4                    | Thời gian  | Tài khoản        | Tiểu khoản | Loại giao dịch                                | Mã CK          | +/-    | Khối lượng  | Giá trị      |           | Ghi chú                             |            |  |  |  |  |
| Dann mục T<br>Khuyến nghị 1   | 18/11/2019 | 020C142323       | 00         | 5007.Chuyển khoản tiền trong cùng tài khoản   |                |        | 0           | 59,238,160   | Tài khoản | chuyển tiền từ tiễu khoản 00 đến 01 | ) 14       |  |  |  |  |
| Danh muc 3                    | 18/11/2019 | 020C142323       | 00         | 0045.Chuyển khoản chứng khoán nội bộ          | VNM            |        | 400,000     | 0            |           |                                     |            |  |  |  |  |
| Danh mục 2                    | 18/11/2019 | 020C142323       | 00         | 5007.Chuyển khoản tiền trong cùng tài khoản   |                |        | 0           | 100,000,000  | Tài khoản | chuyển tiền từ tiểu khoản 00 đến 01 |            |  |  |  |  |
| Deph mus gues (               |            |                  |            |                                               |                |        |             |              |           |                                     |            |  |  |  |  |
| Danh mục quan t               |            |                  |            |                                               |                |        |             |              |           |                                     |            |  |  |  |  |
|                               |            |                  |            |                                               |                |        |             |              |           |                                     |            |  |  |  |  |
| + HOSE                        |            |                  |            |                                               |                |        |             |              |           |                                     |            |  |  |  |  |
|                               |            |                  |            |                                               |                |        |             |              |           |                                     |            |  |  |  |  |
| + HNX<br>Phiên liên tục       |            |                  |            |                                               |                |        |             |              |           |                                     |            |  |  |  |  |
| + UPCOM                       |            |                  |            |                                               |                |        |             |              |           |                                     |            |  |  |  |  |
| Phiên liên tục                |            |                  |            |                                               |                |        |             |              |           |                                     |            |  |  |  |  |
| Tin tức                       |            |                  |            |                                               |                |        |             |              |           |                                     |            |  |  |  |  |
| 1 - Tin tức test khôr<br>AB C |            |                  |            |                                               |                |        |             |              |           |                                     | 00         |  |  |  |  |
| TRINS                         |            |                  |            |                                               |                |        |             |              |           |                                     | 00         |  |  |  |  |
| NE                            |            |                  | 0.0704     |                                               |                |        |             |              | 00.501    |                                     | 00         |  |  |  |  |

# THANKYOU

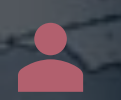

Cảm ơn quý khách khàng đã đồng hành và đầu tư cùng Guotai Juanan( Viet Nam) Securities. Mọi thắc mắc xin liên hệ:

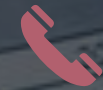

(024) 35779999 - 1900545461

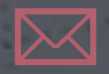

info@gtjas.com.vn

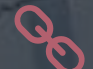

www.gtjai.com.vn